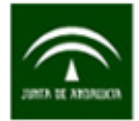

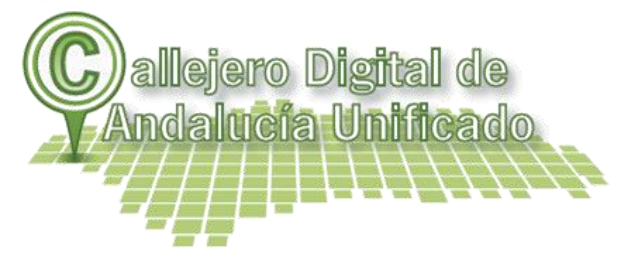

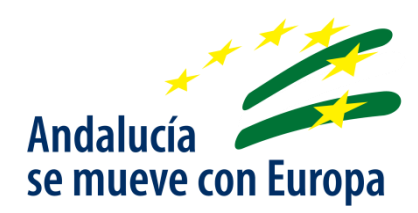

# Guía de uso de la aplicación MunyMap "Municipios y Mapas"

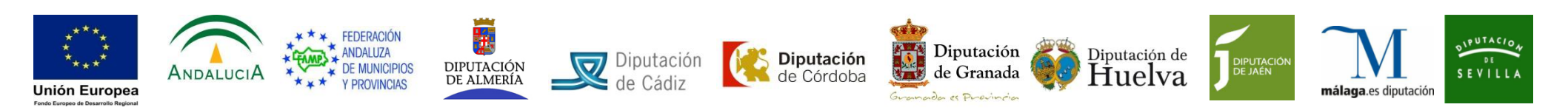

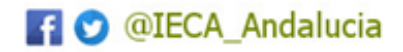

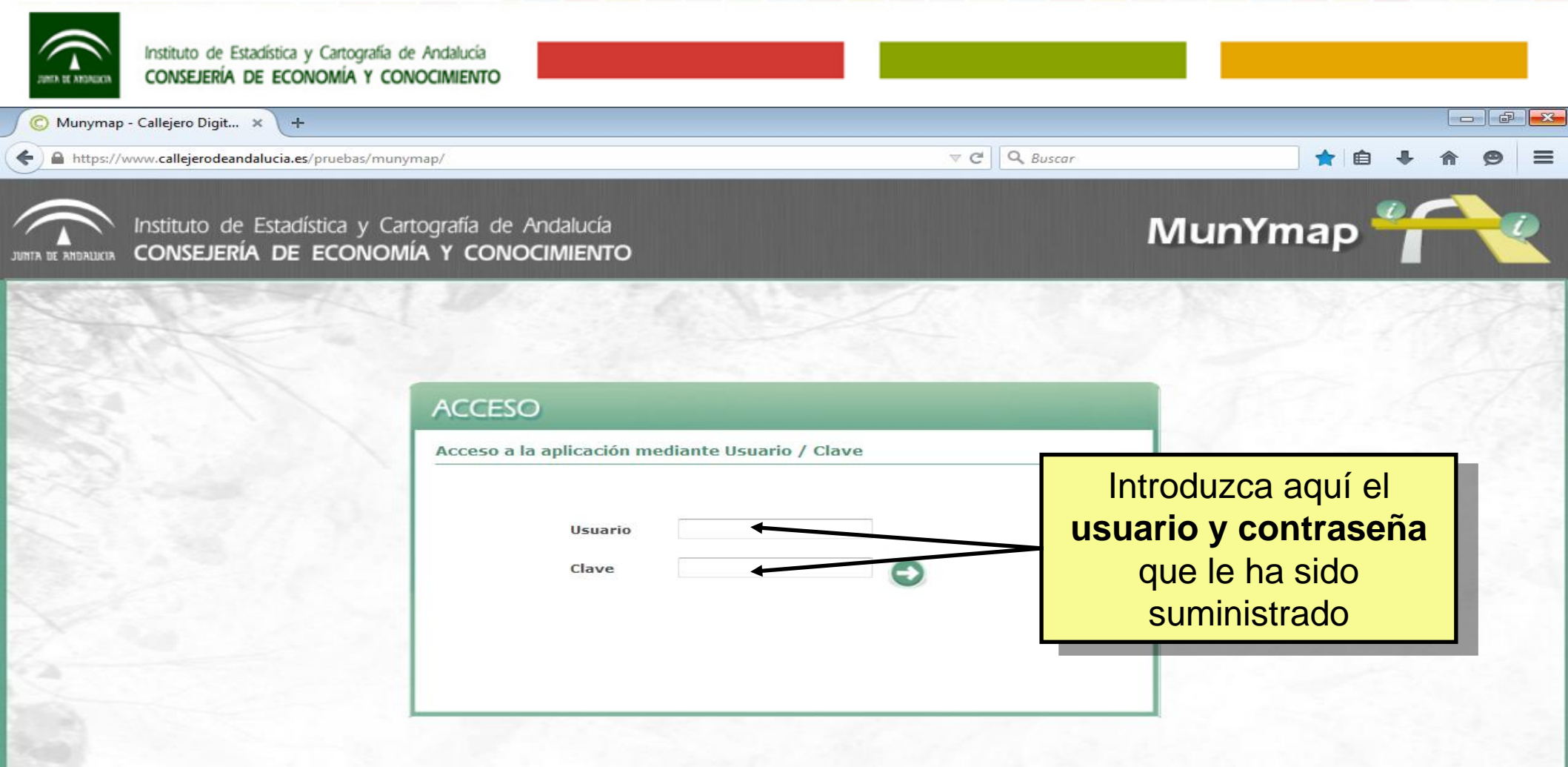

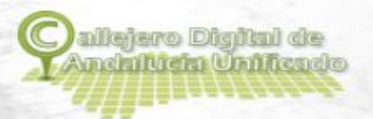

Aplicación derivada de:

Callejero Digital de Andalucía Unificado Andalucía se mueve con Europa (CDAU)

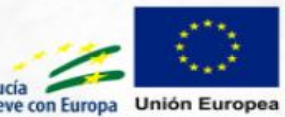

Fondo Europeo de Desarrollo Regional

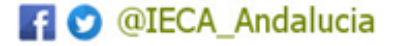

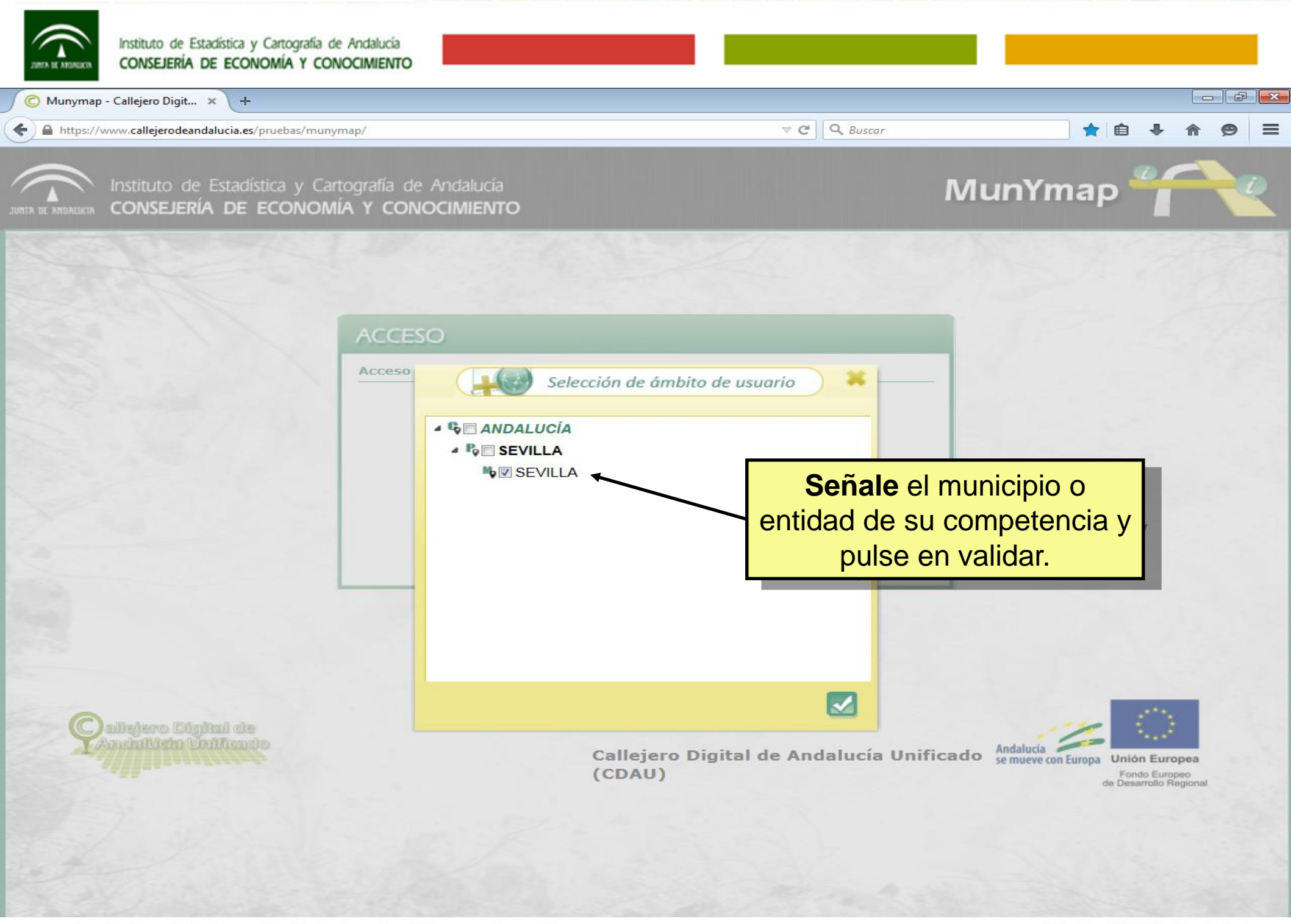

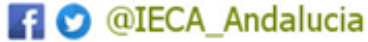

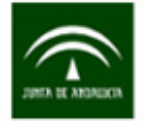

🔘 Munymap - Callejero Digit... 🗙 🔪

Www.callejerodeandalucia.es/pruebas/munymap/componente/buildmap.jsp

Instituto de Estadística y Cartografía de Andalucía INTA DE ANDALUCIA CONSEJERÍA DE ECONOMÍA Y CONOCIMIENTO

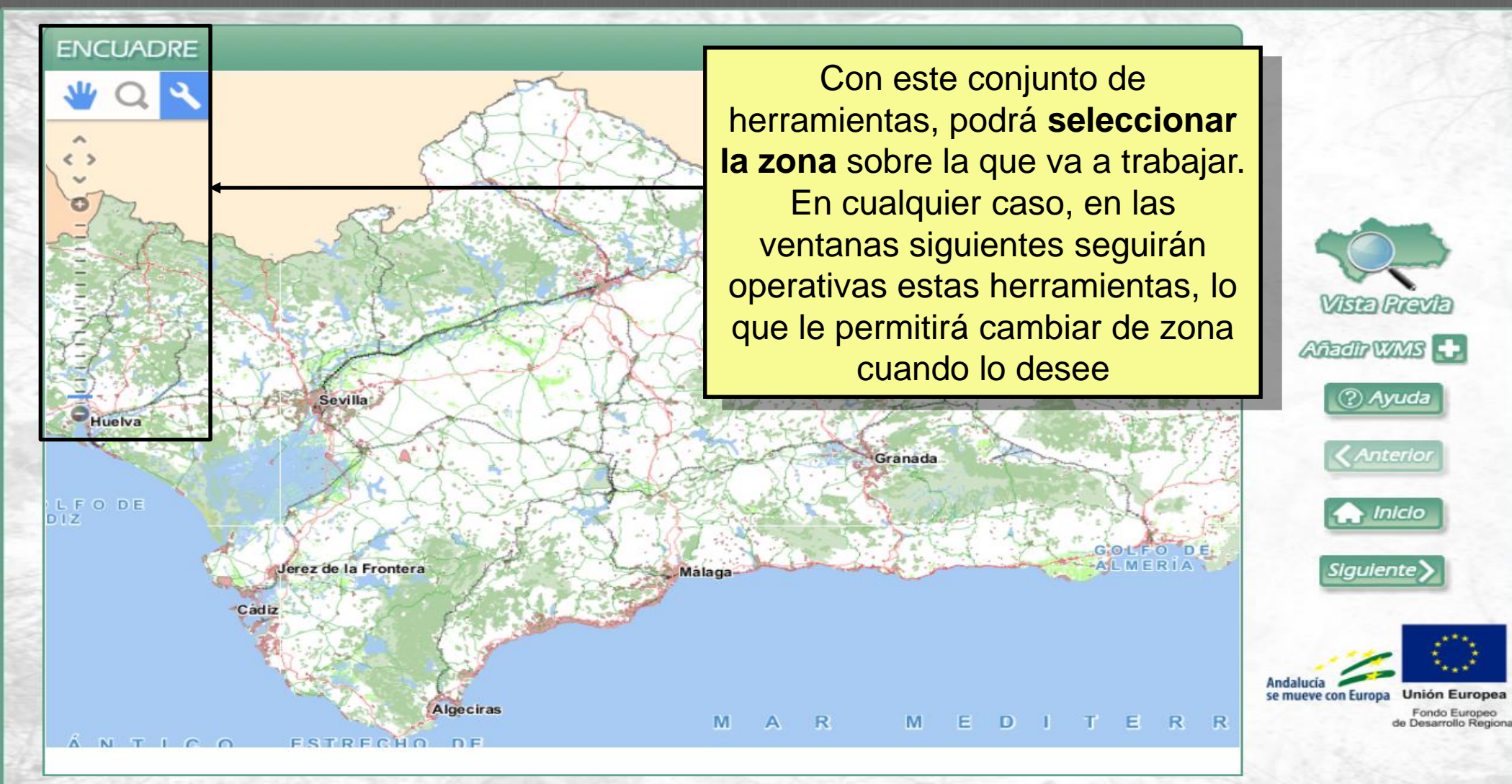

V C Q Buscar

f 💙 @IECA\_Andalucia

☆ 自

MunYmap

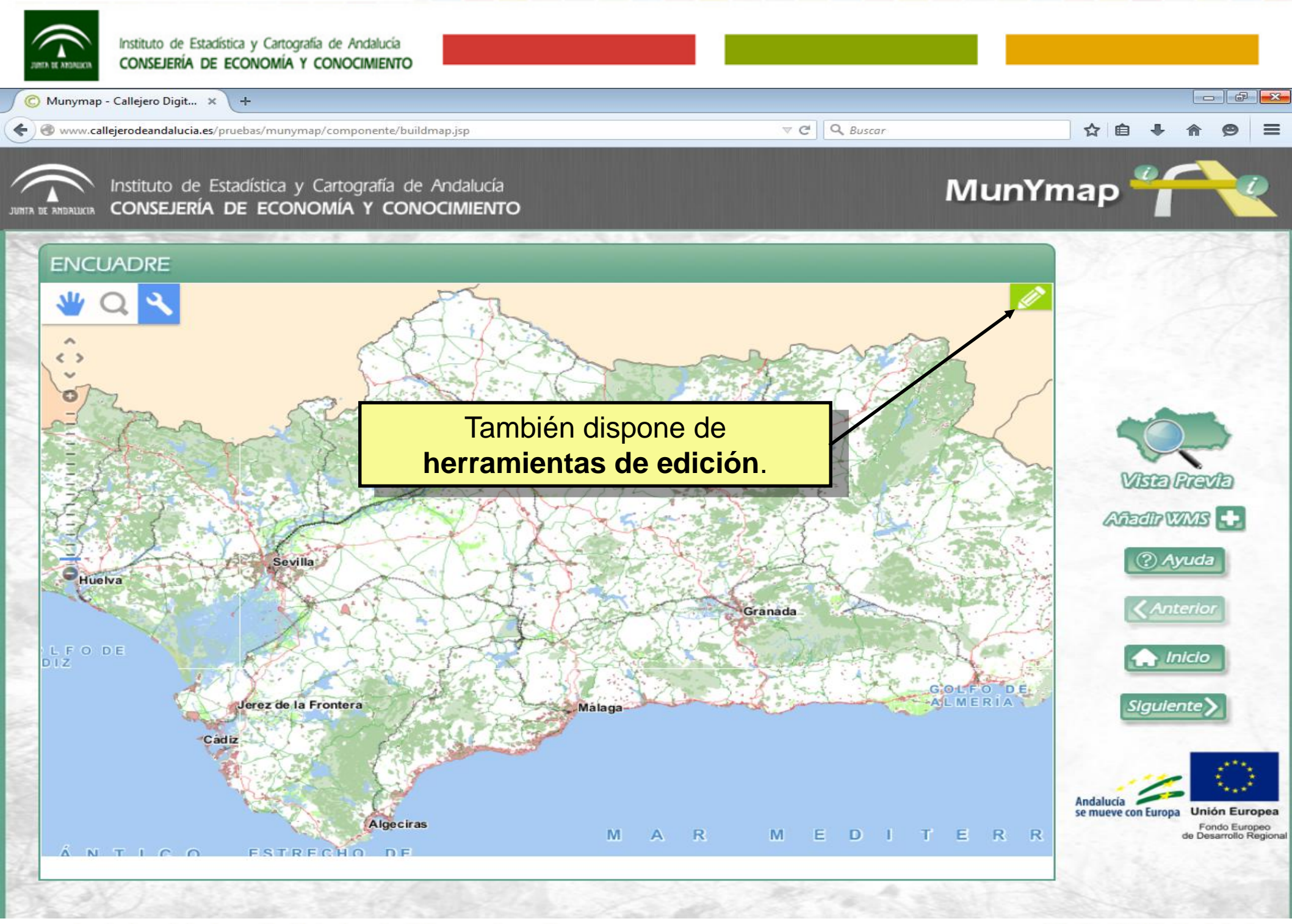

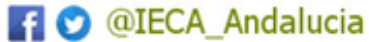

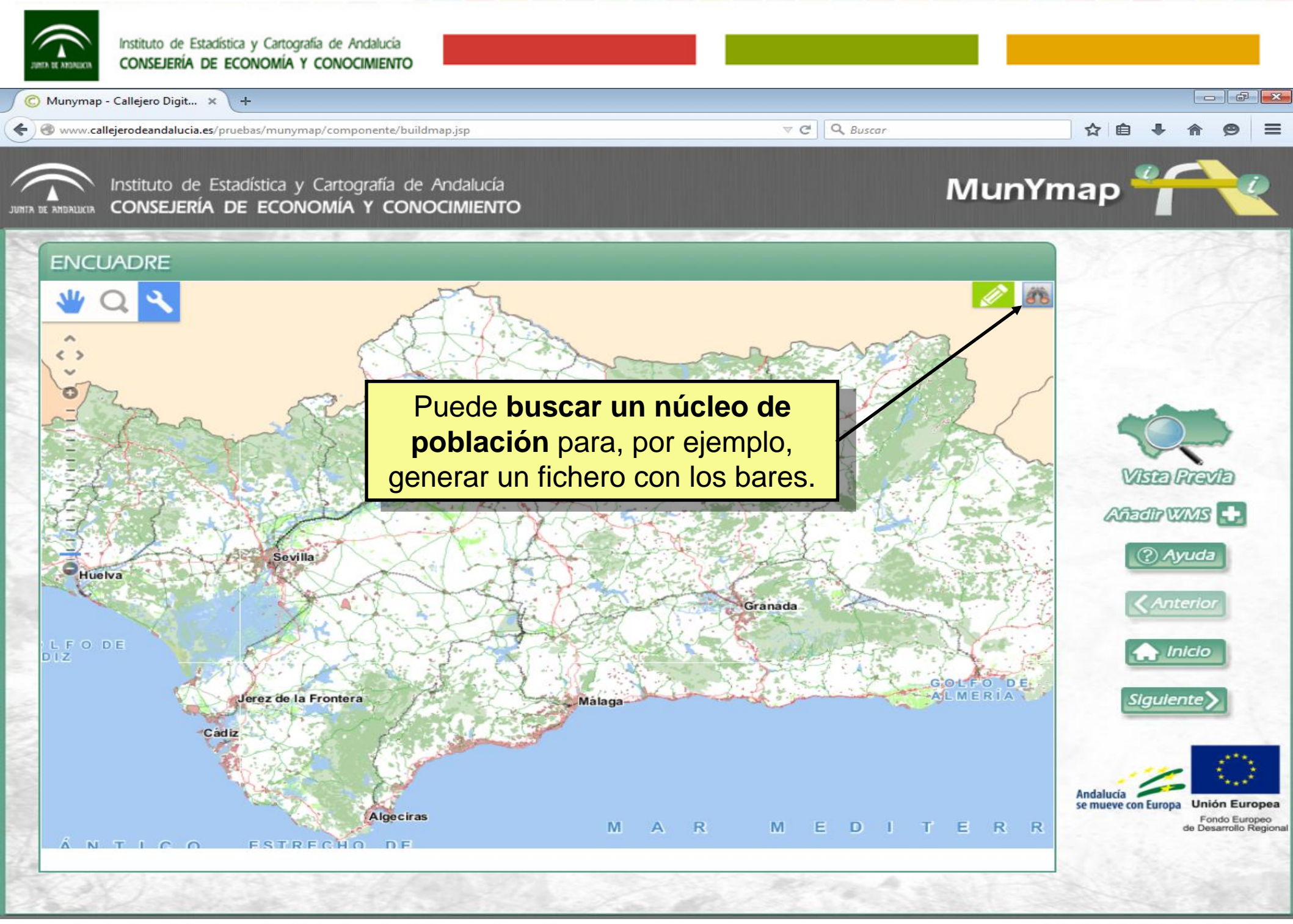

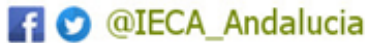

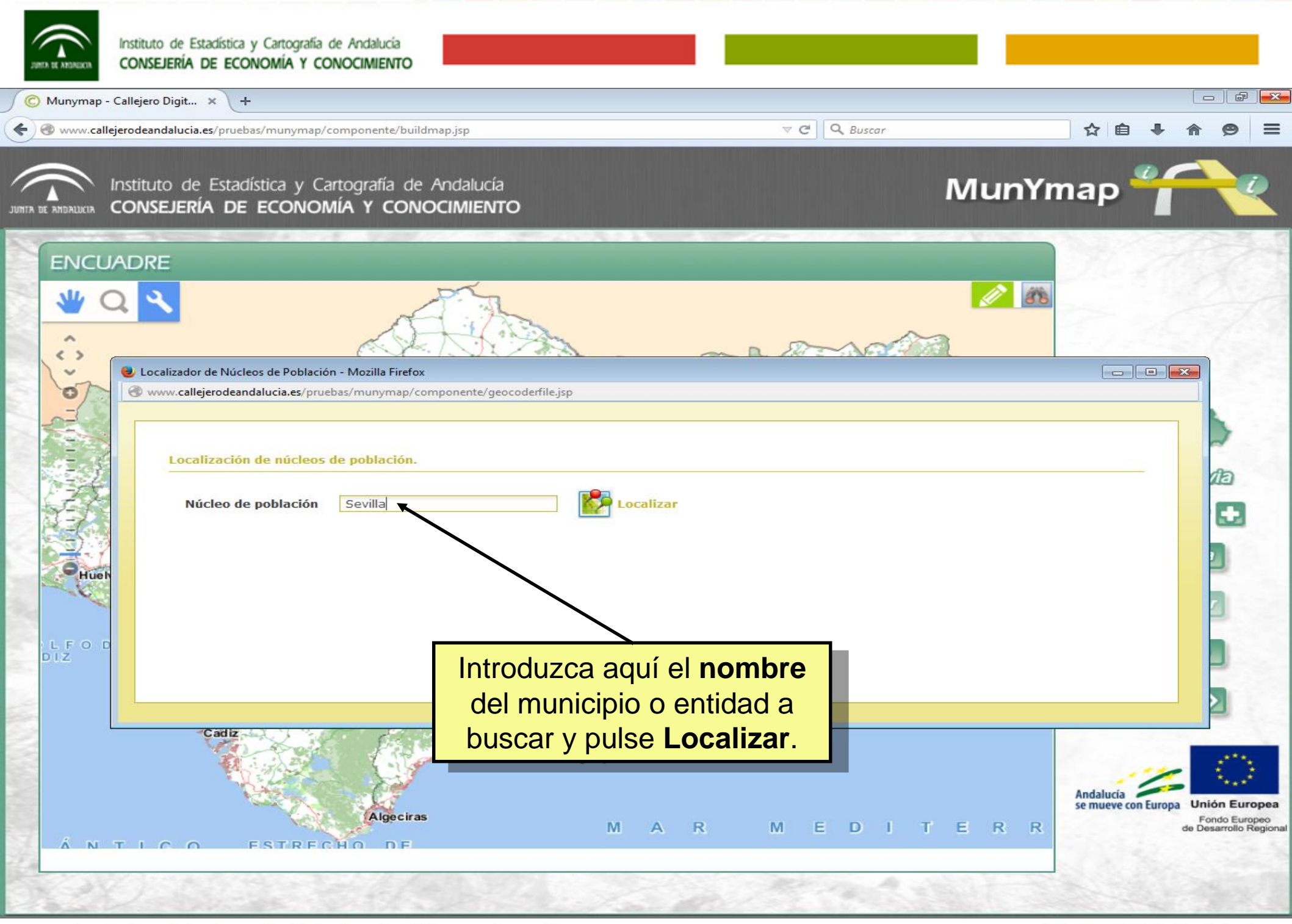

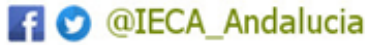

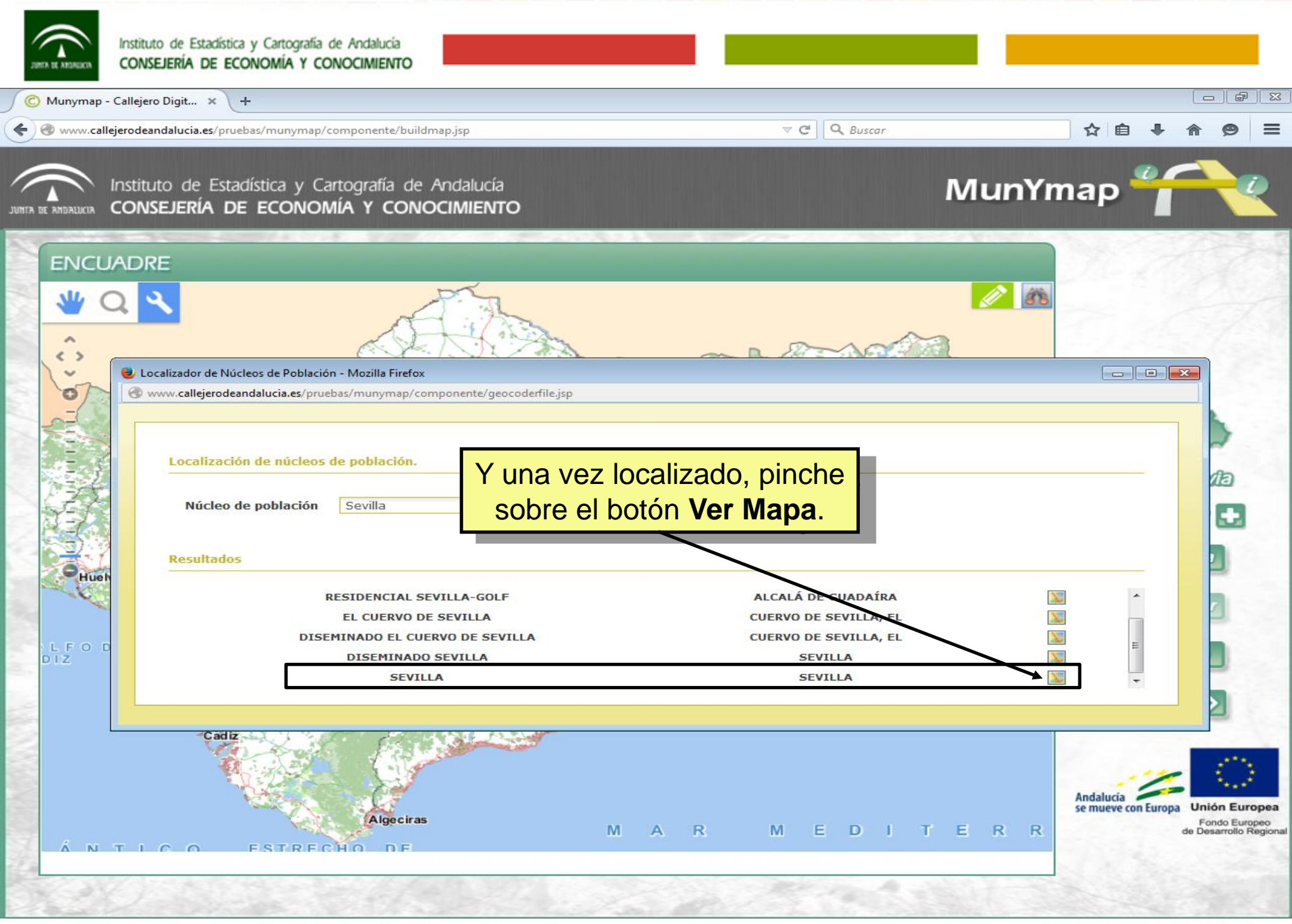

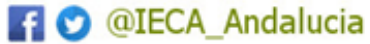

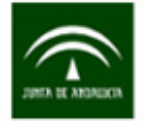

🔘 Munymap - Callejero Digit... 🗙 🔪 🕂

(\*) (\*) www.callejerodeandalucia.es/pruebas/munymap/componente/buildmap.jsp

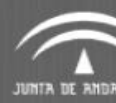

#### Instituto de Estadística y Cartografía de Andalucía CONSEJERÍA DE ECONOMÍA Y CONOCIMIENTO

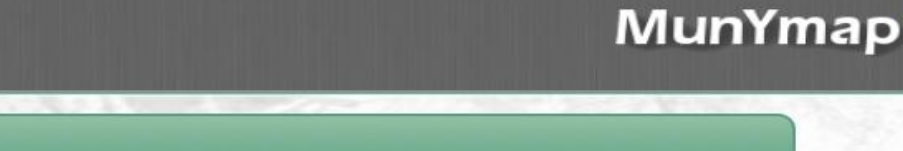

V C Q Buscar

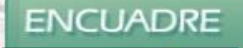

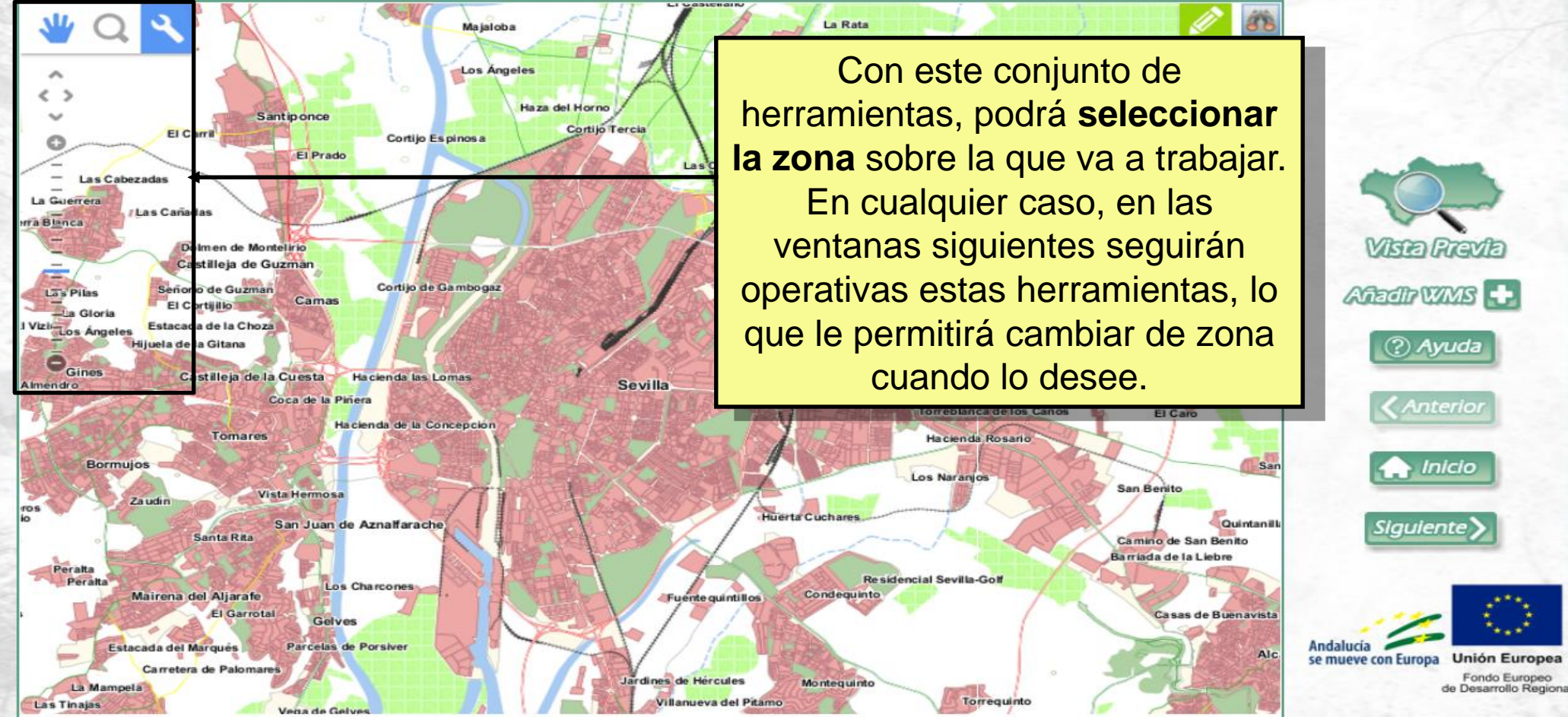

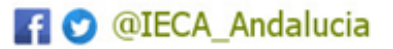

☆ 自

0

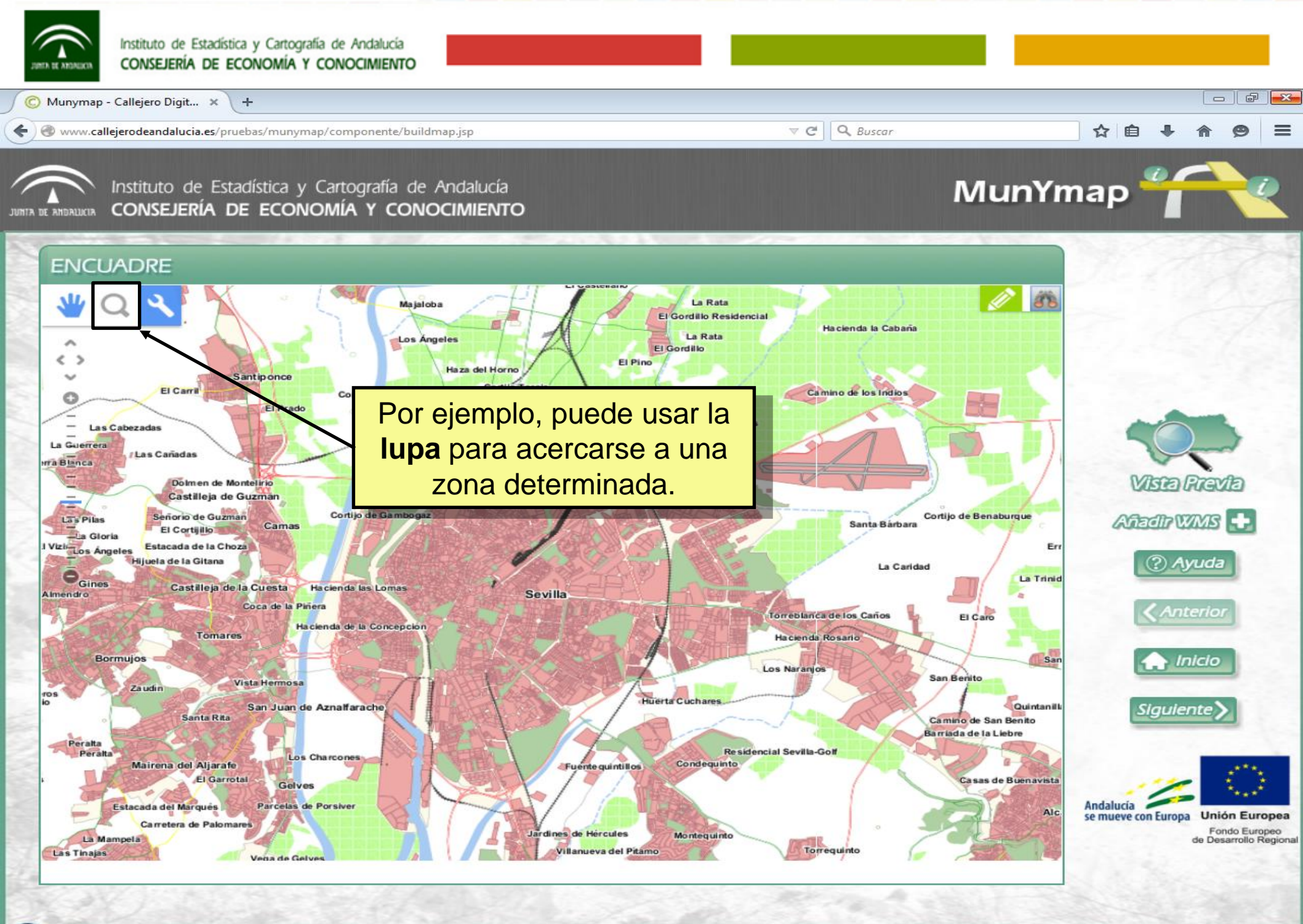

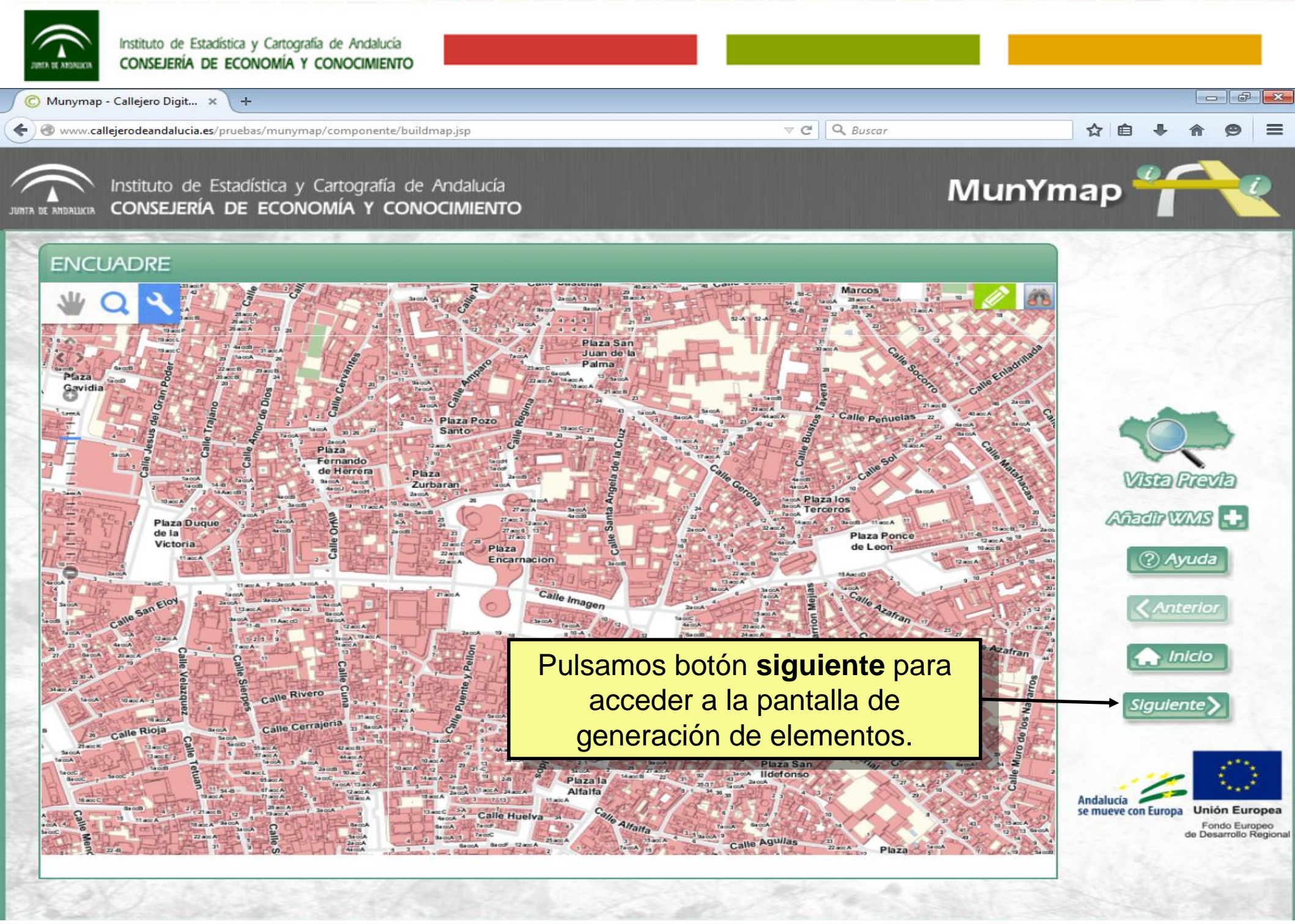

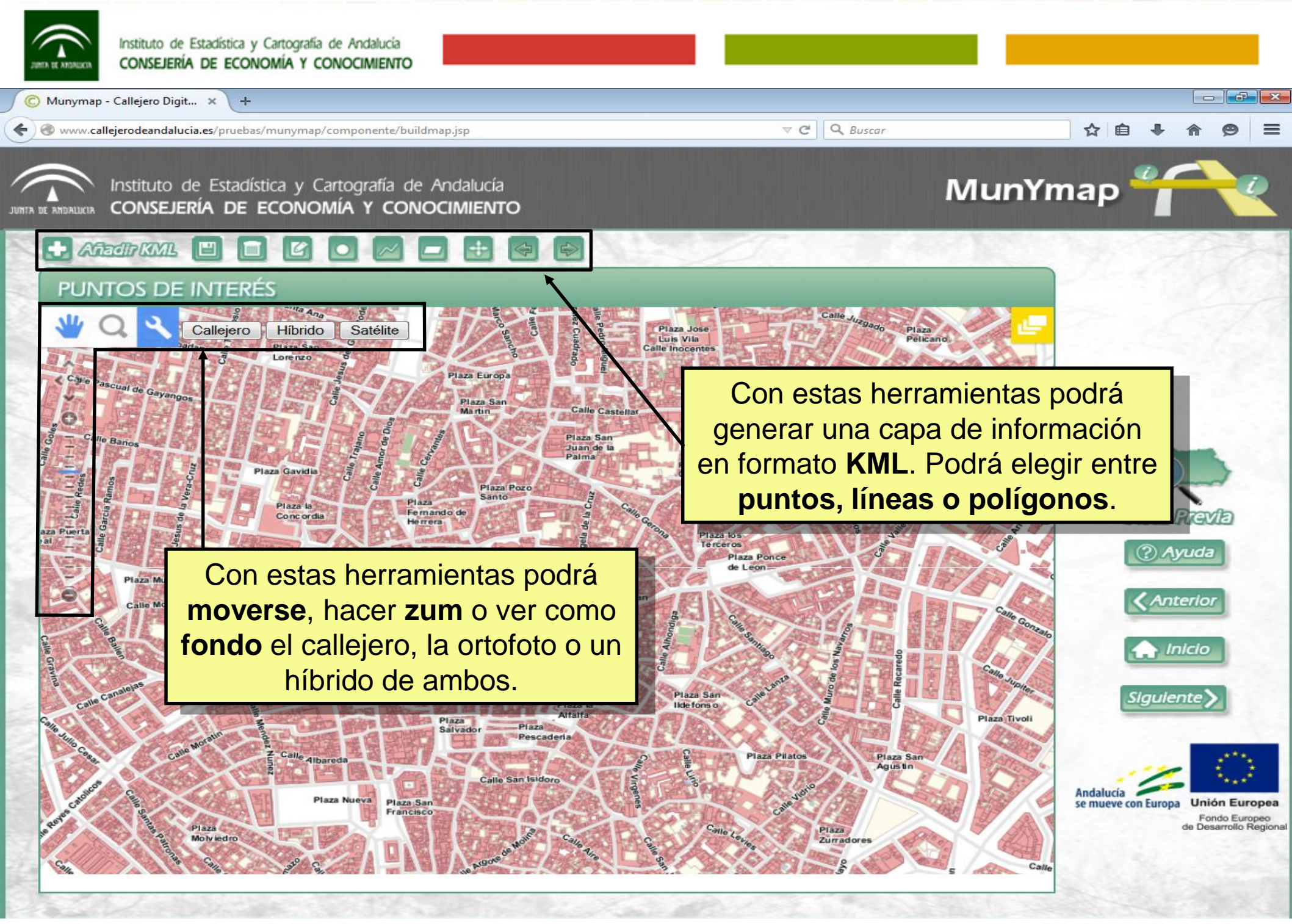

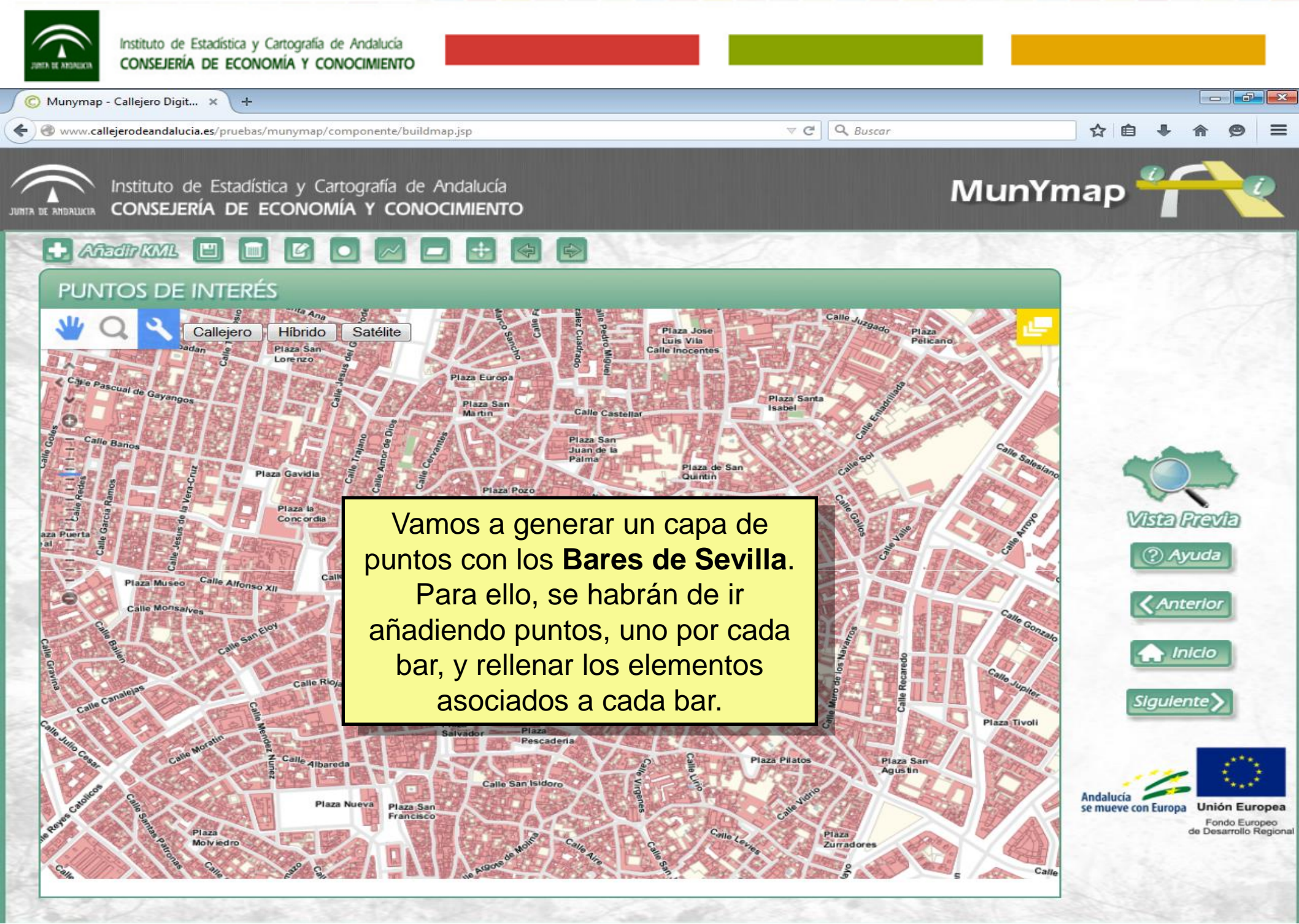

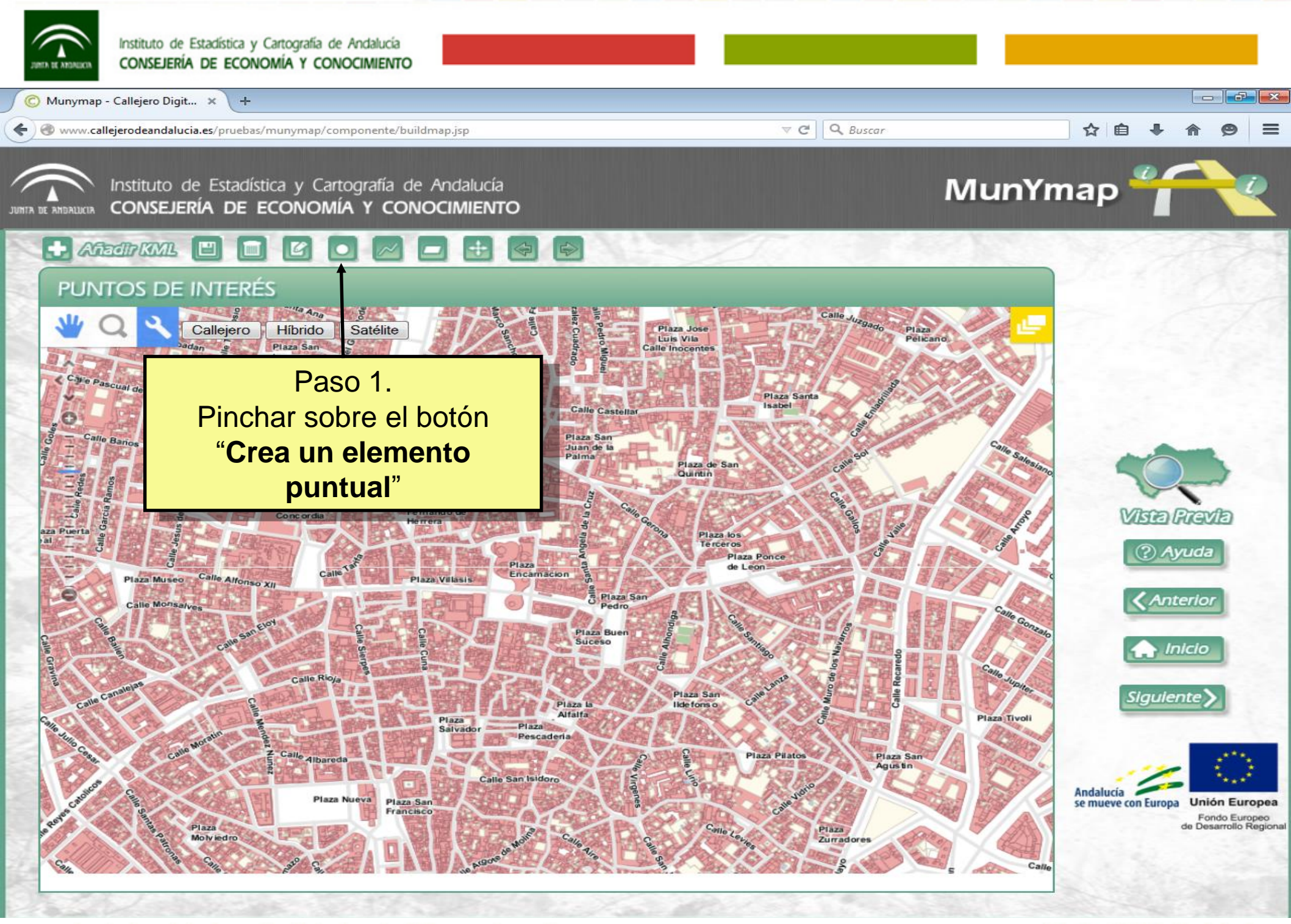

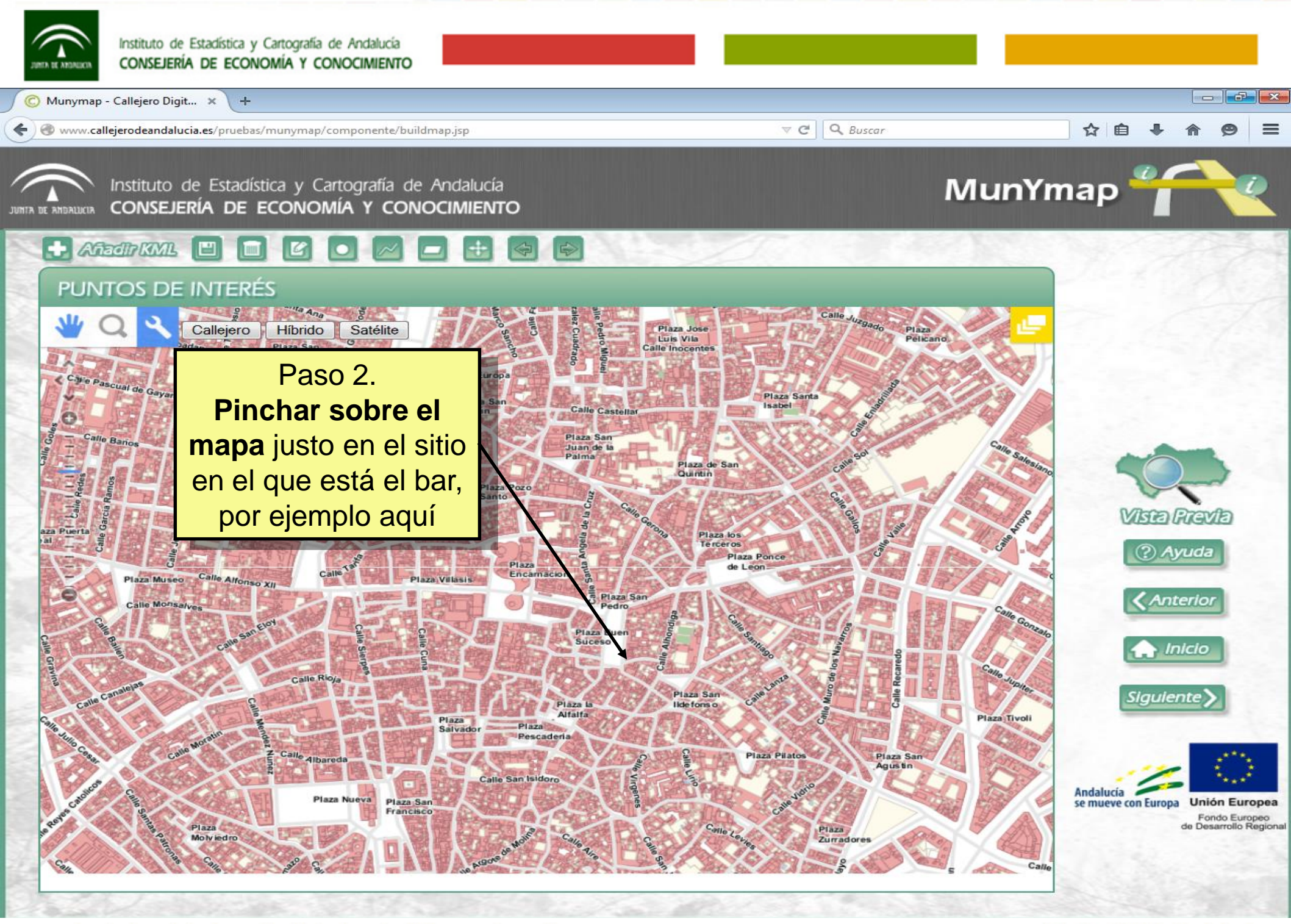

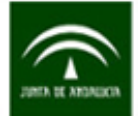

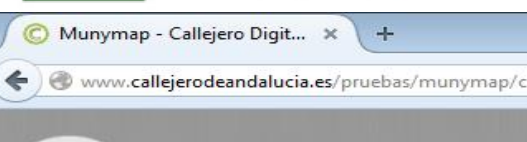

PUNTOS DE INTERÉS

Plaza Museo

Calle Monsalw

Plaza

+ Anadir KML

Chie Pascual de Gayango

CONSEJERÍA DE ECONON

Calleiero

Nos aparece esta pantalla, en la que habrá que rellenar los distintos elementos que solicita. En cualquier caso, el **nombre** es **obligatorio** y será el que se use como etiqueta del elemento insertado.

Examinar

Avuntamiento

C. Educativos

Int. Deportivas

Puerto Deportivo Puerto Pesquero

Δ

Camping

E. Autobuses

O. Información

Ťł.

Restaurante

Editar puntos de interés

Seleccionar una imagen

Aloiamiento

Cito, Histórico

Idlesia

Albergue

C. Salud

O

Hospital

P

Parking

Nombre:

Descripción:

Enlace externo

Aeropuerto

Castillos

Ê

E. Tren

Ê

Parador

Sat

Híbrido Plaza San Lorenzo

Plaza Gavidia

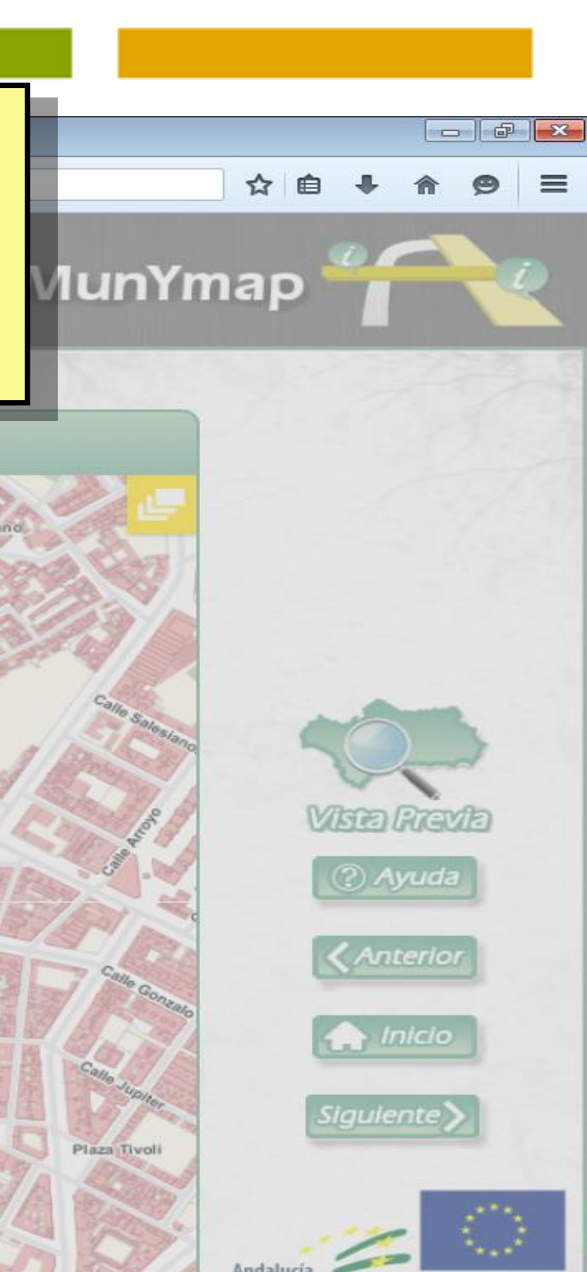

Andalucía se mueve con Europea Fondo Europeo de Desarrollo Region

Stand Street

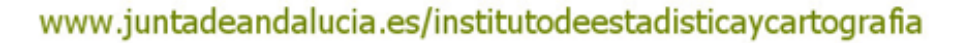

Plaza Nu

f 文 @IECA\_Andalucia

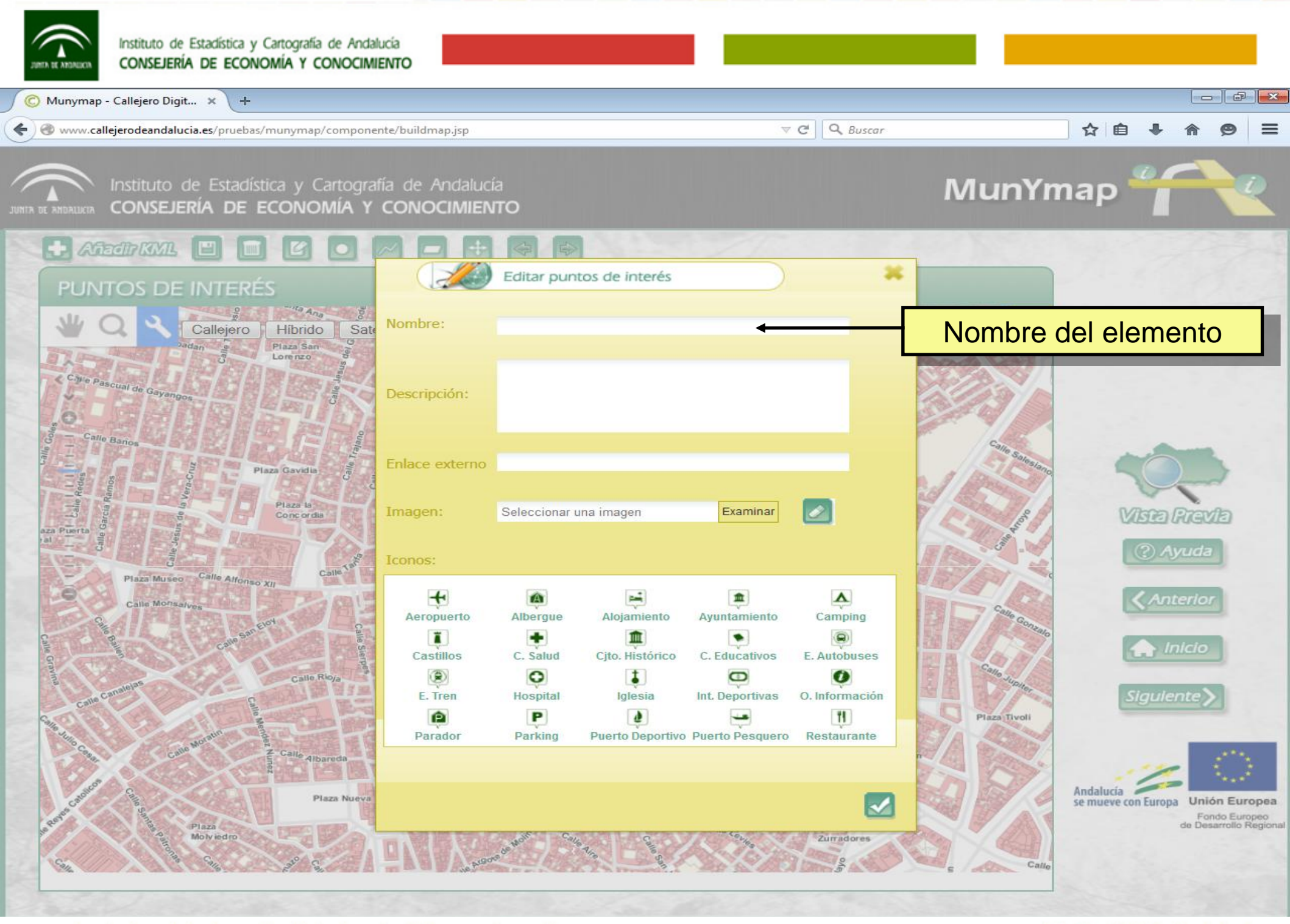

f 💟 @IECA\_Andalucia

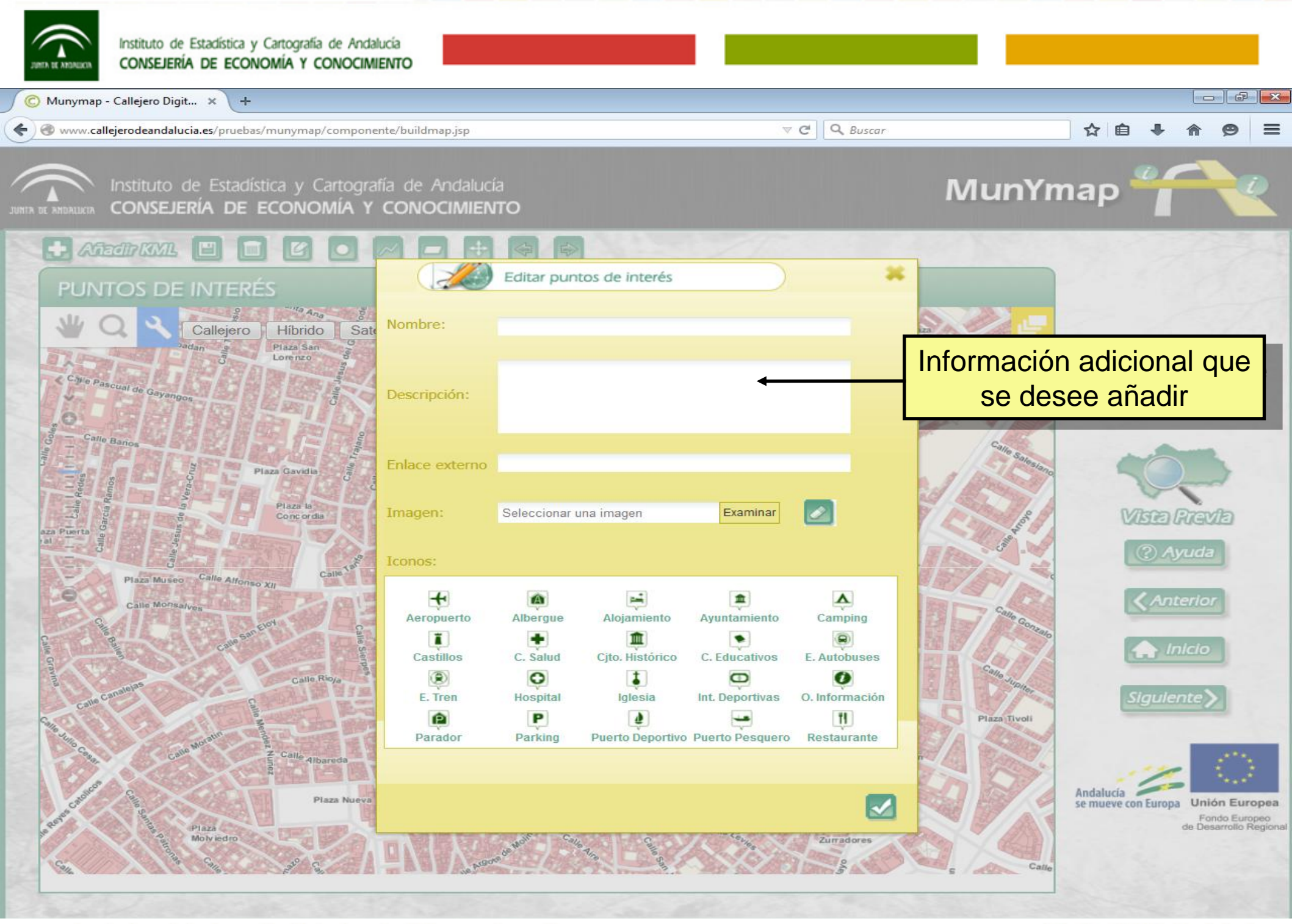

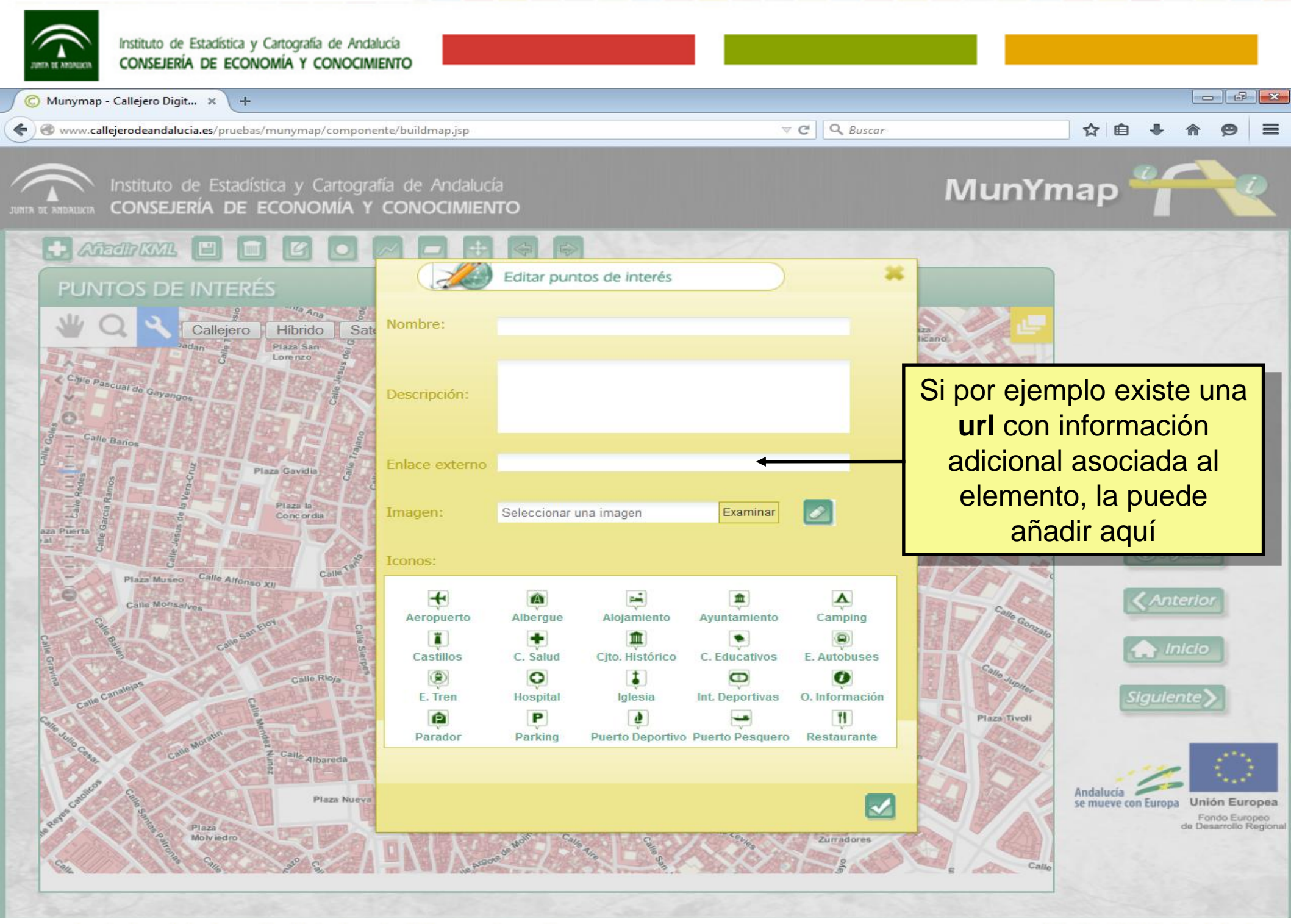

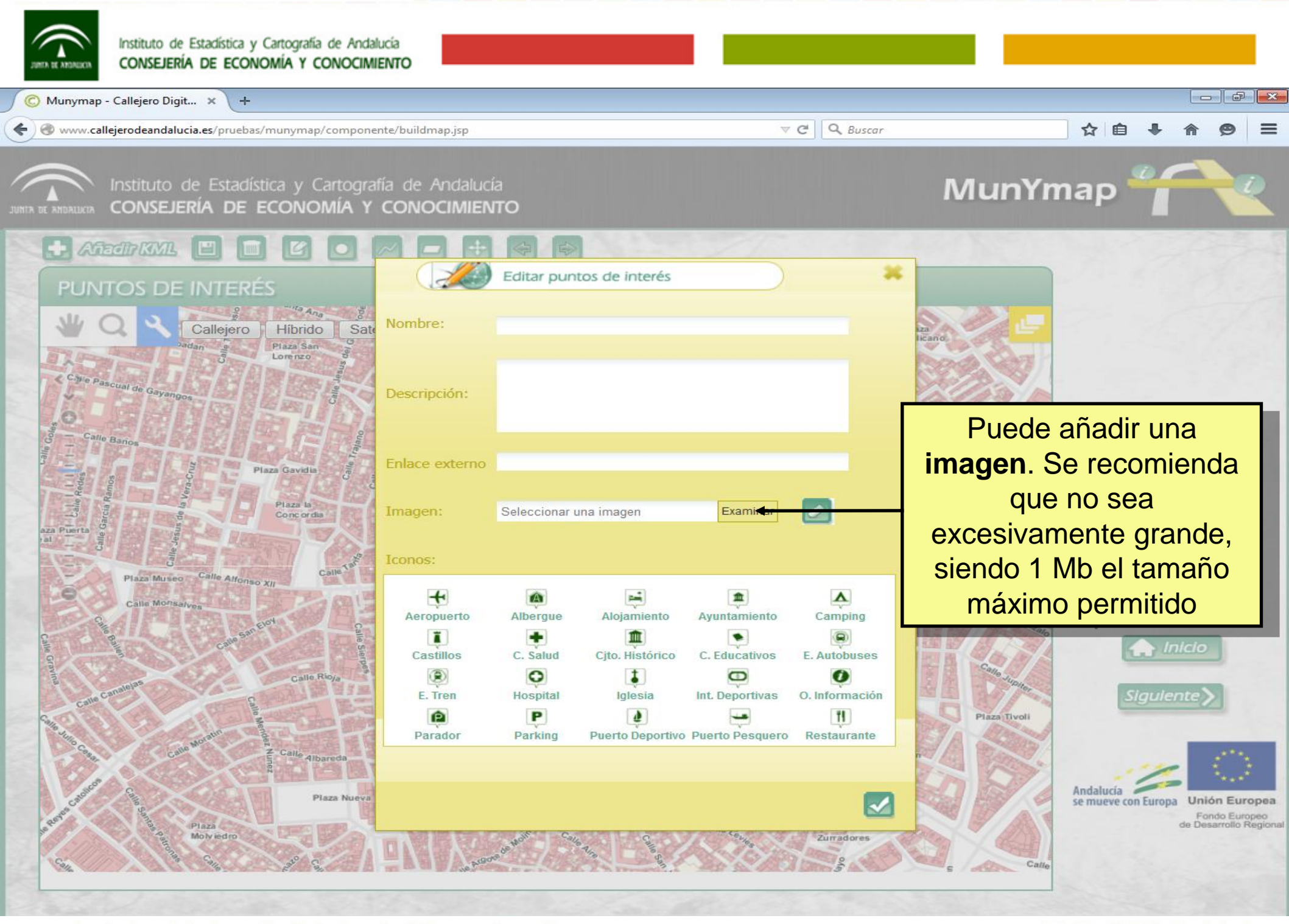

# f 🕑 @IECA\_Andalucia

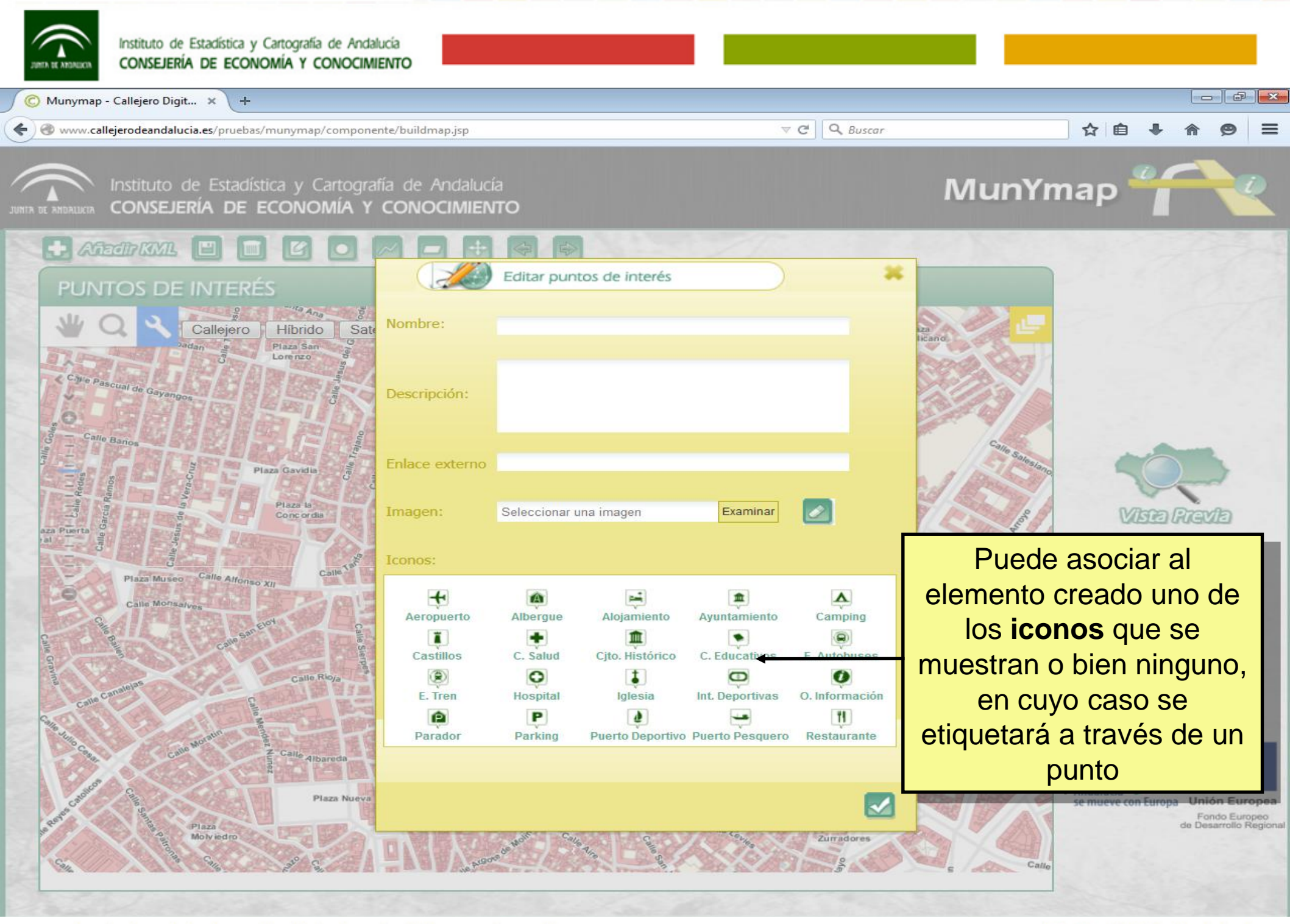

f 💟 @IECA\_Andalucia

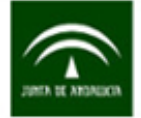

Munymap - Callejero Digit... 🗙 + ☆ www.callejerodeandalucia.es/pruebas/munymap/co 自 A modo de ejemplo, vamos a añadir un MunYmap elemento: Bar Manolo CONSEJERÍA DE ECONON Anadir KML Editar puntos de interés PUNTOS DE INTERÉS Nombre: Bar Manolo Callejero Híbrido Sat Lorenzo Chile Pascual de Gayango Descripción: Bar de tapas. Especialidad en carnes a la brasa. http://www.barmanolol.es Enlace externo Plaza Gavidia Plaza la Examinar Imagen: cafe.jpg Conc or dia Iconos: Plaza Museo Δ Calle Monsalves Albergue Aeropuerto Alojamiento Avuntamiento Camping ĩ . Castillos C. Salud Cito, Histórico C. Educativos E. Autobuses 1 0 Ē 0 E. Tren Hospital Idlesia Int. Deportivas O. Información T Ê P 1 Plaza Tivoli Puerto Deportivo Puerto Pesquero Parador Parking Restaurante Andalucía Plaza Nuev se mueve con Europa Unión Europea Fondo Europeo de Desarrollo Regio Plaza Molvied Zurradores Calle

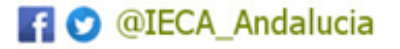

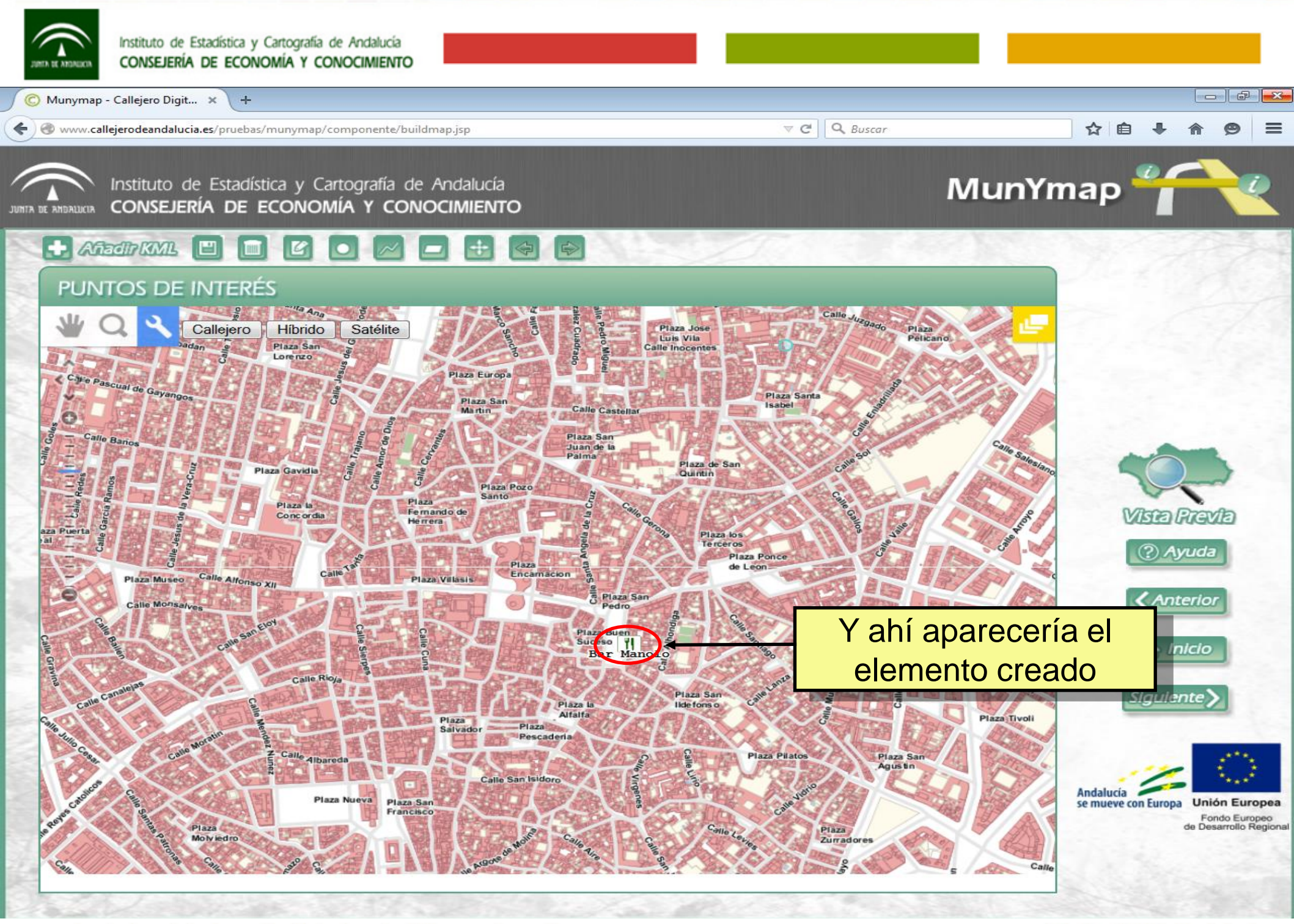

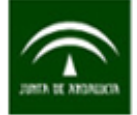

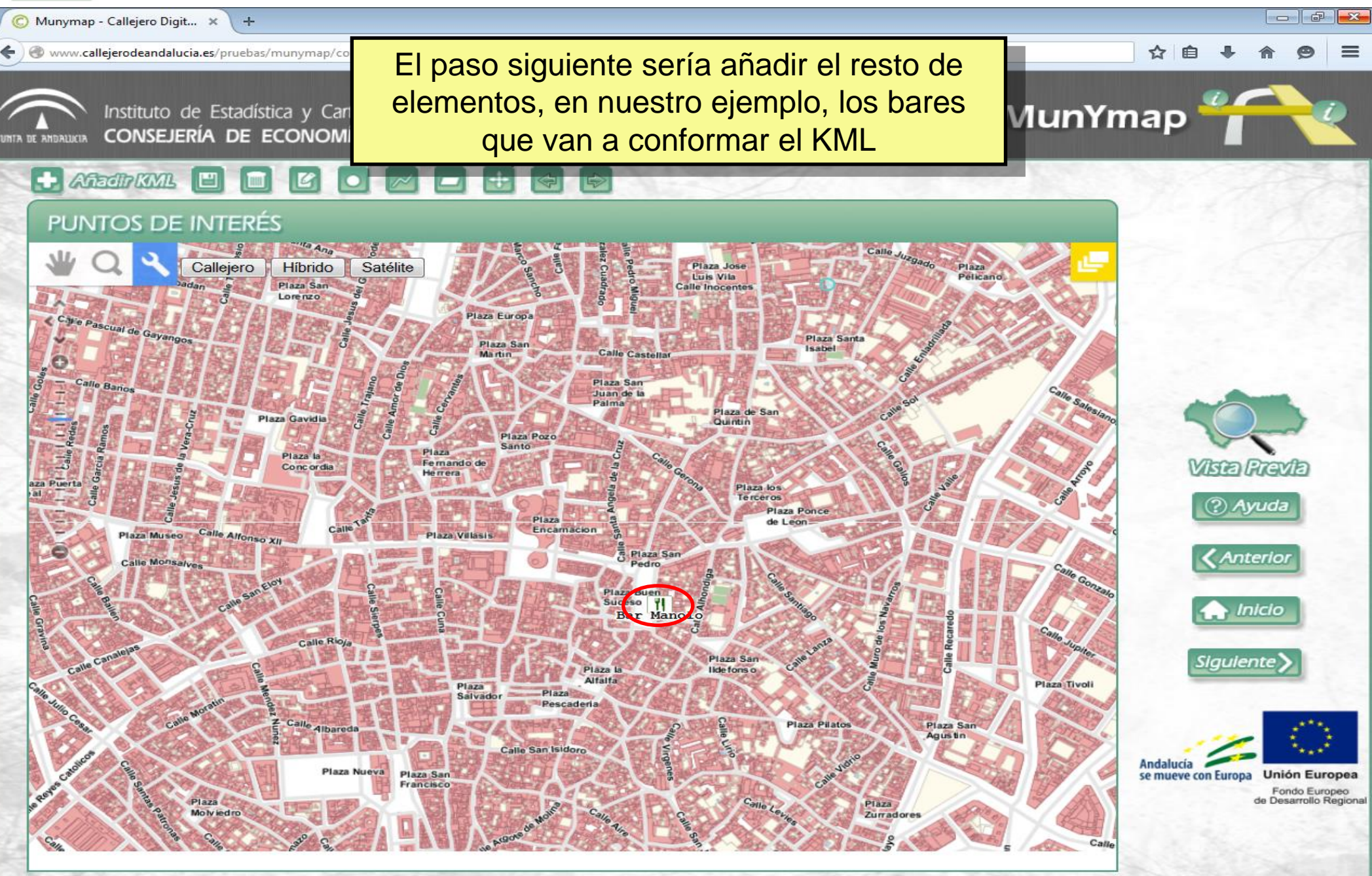

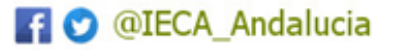

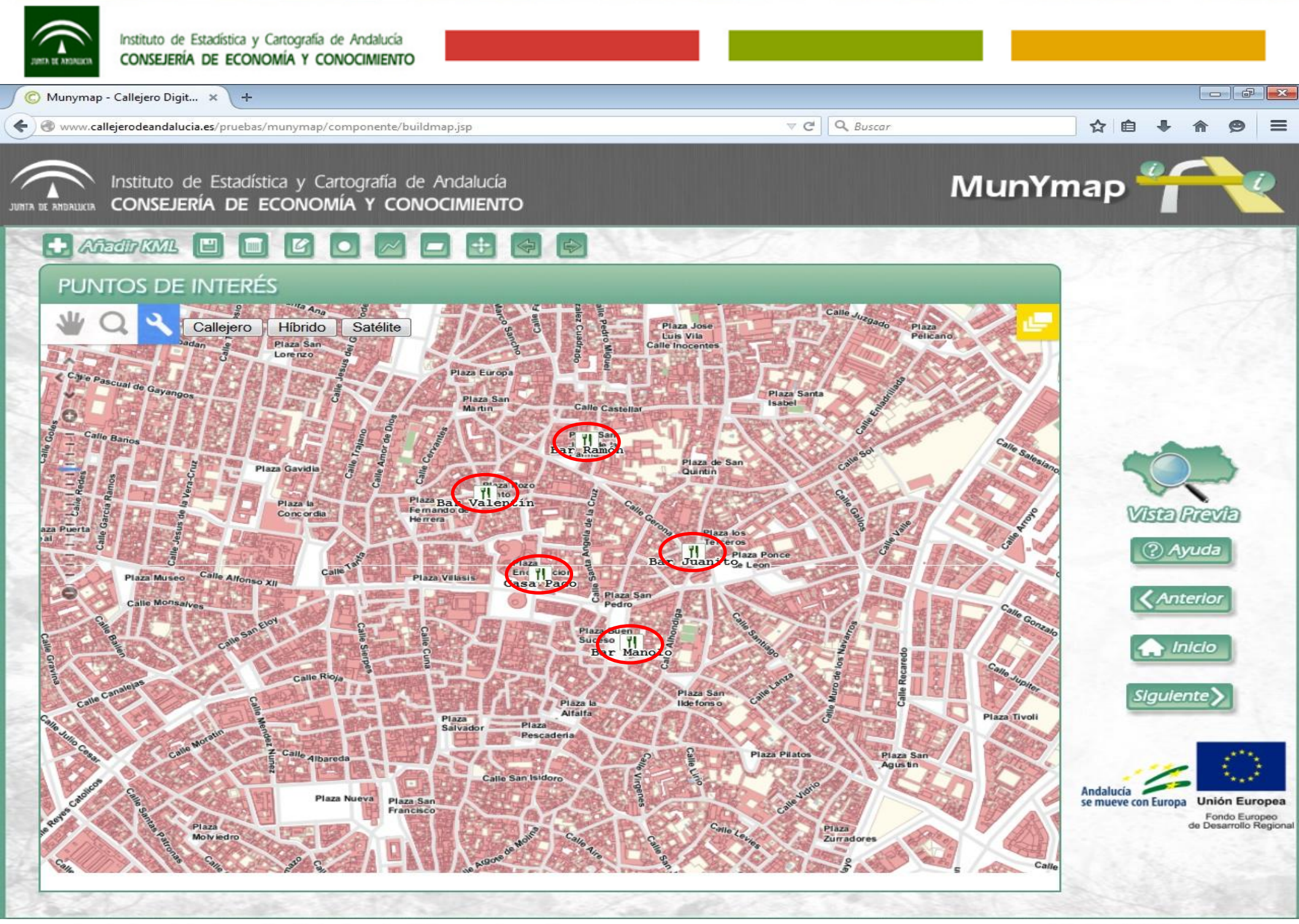

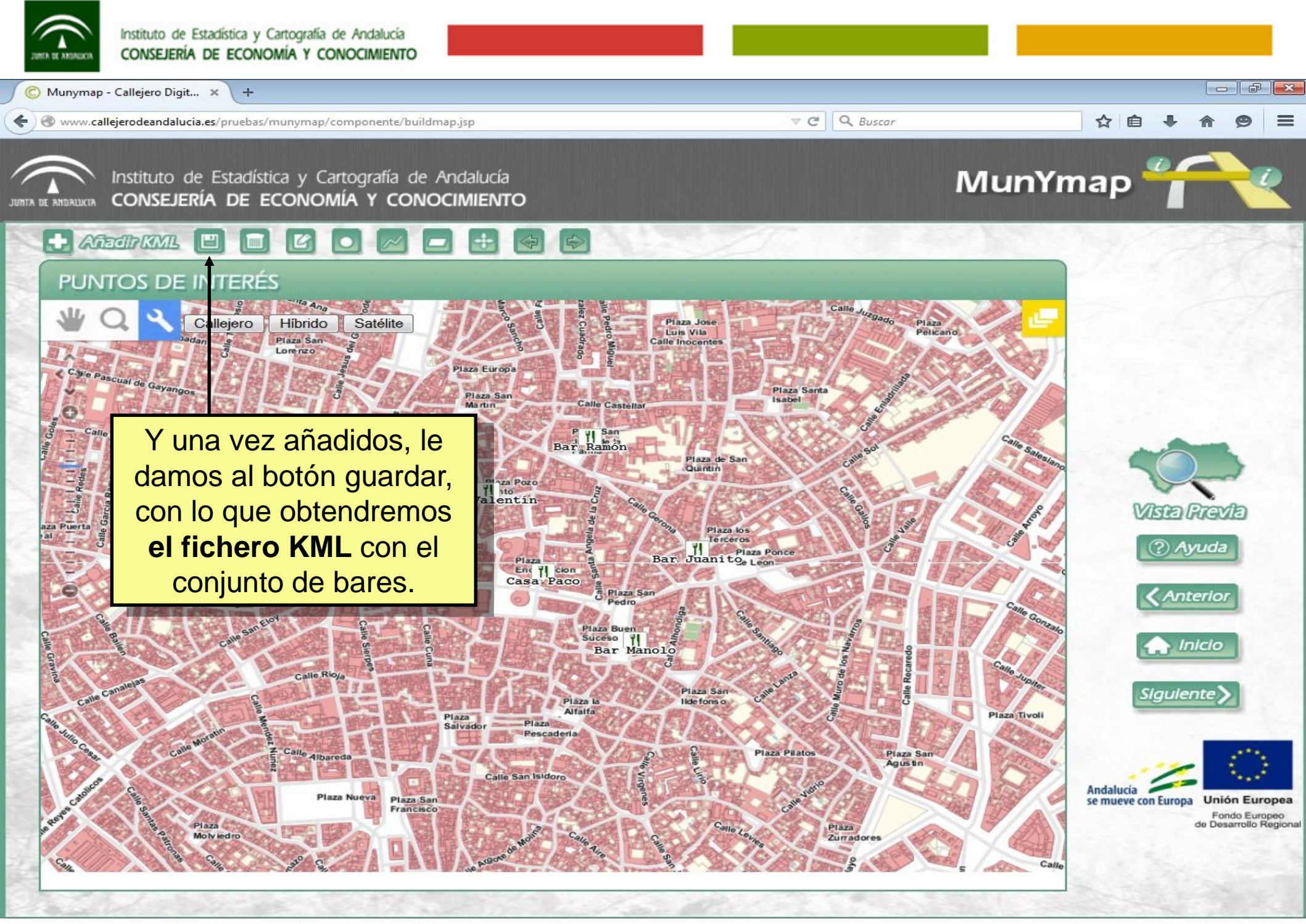

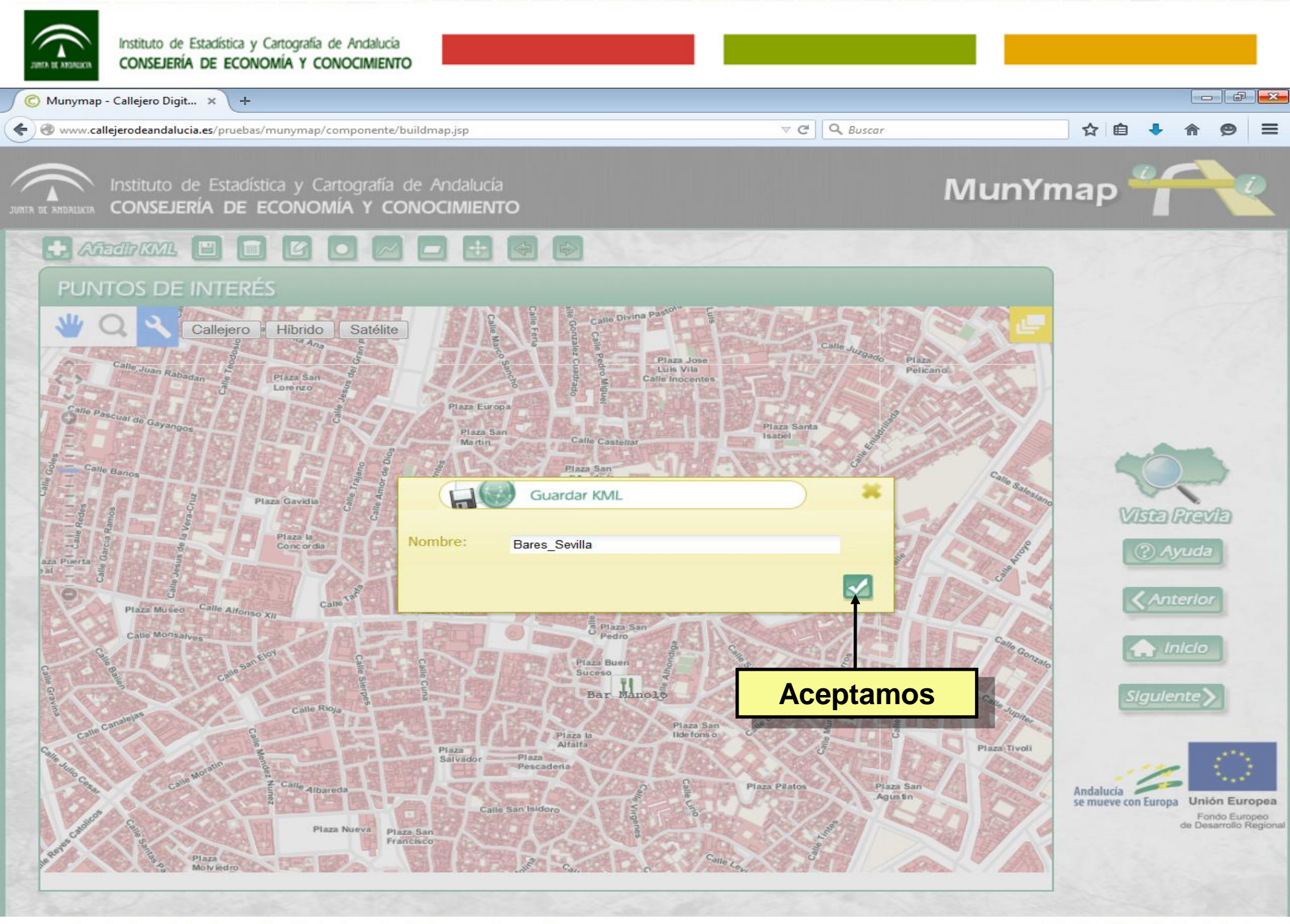

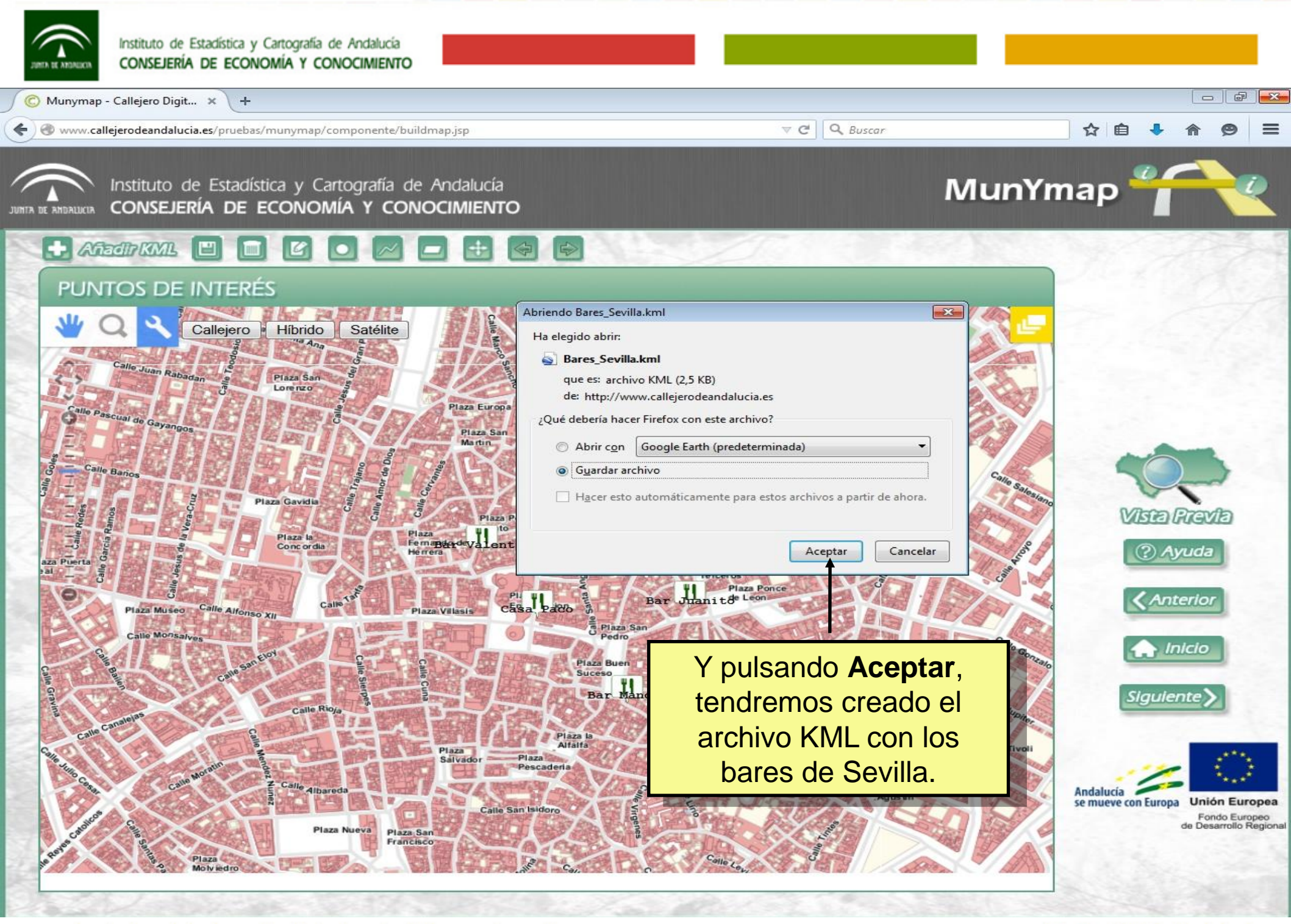

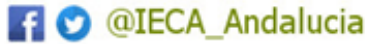

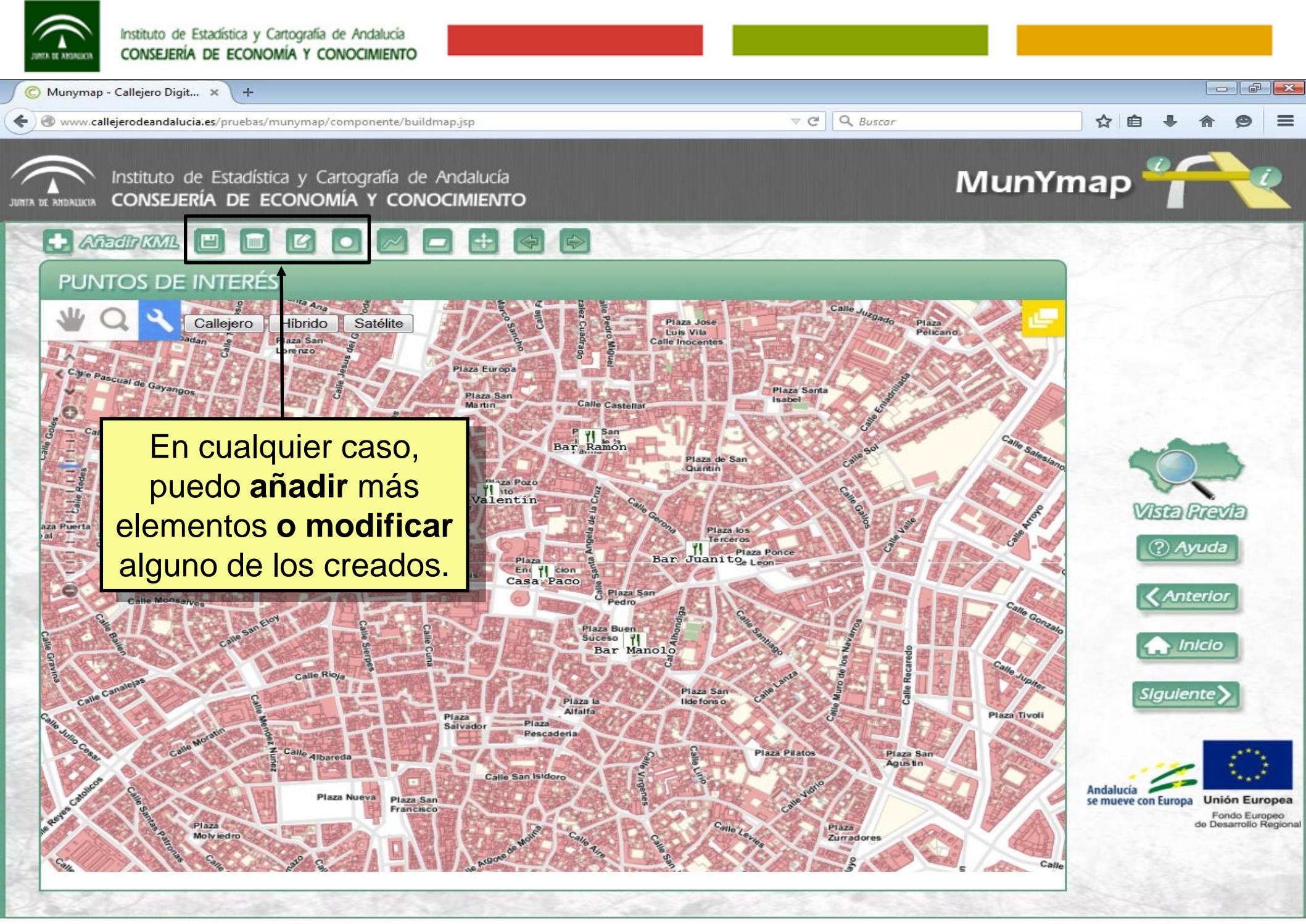

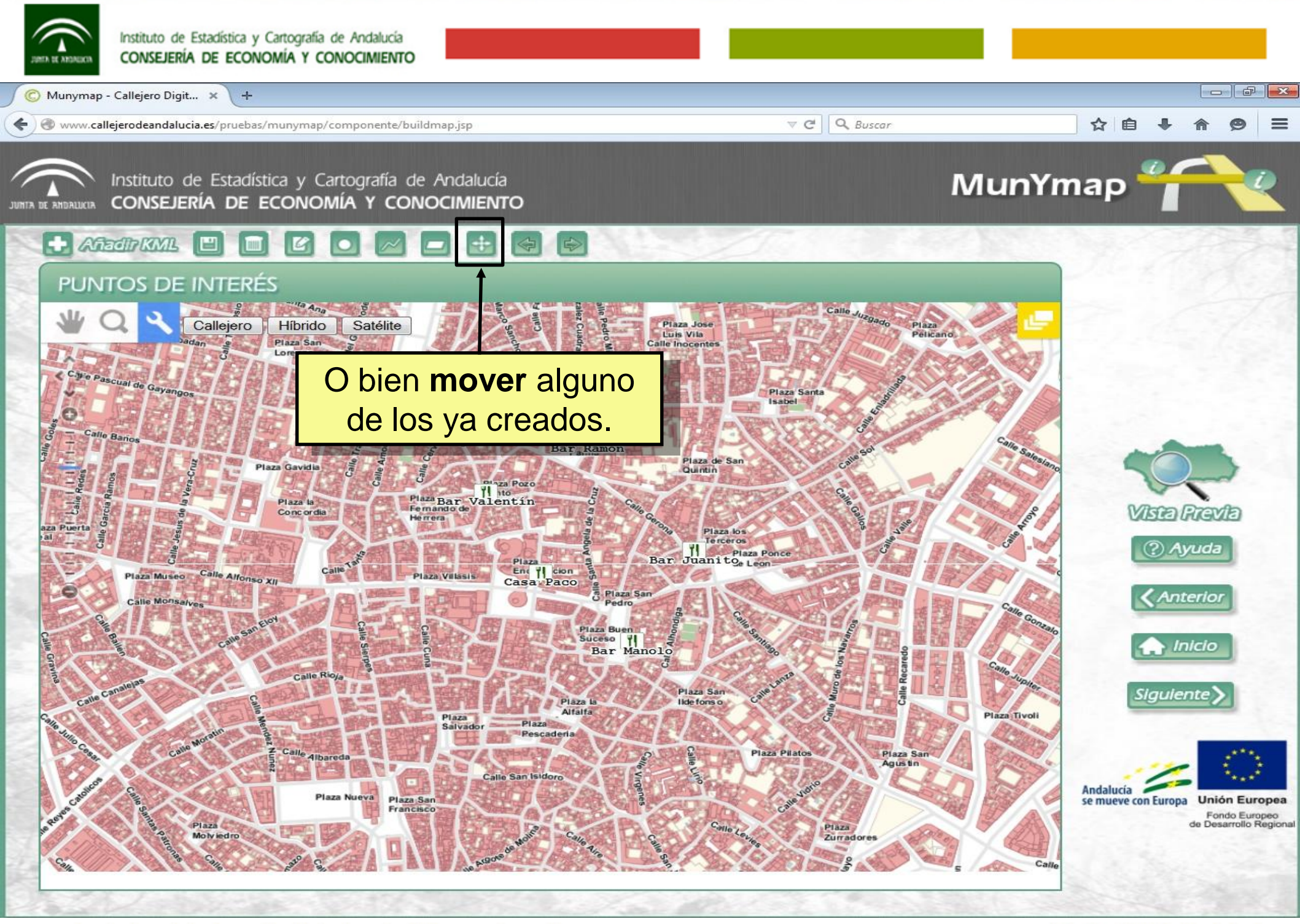

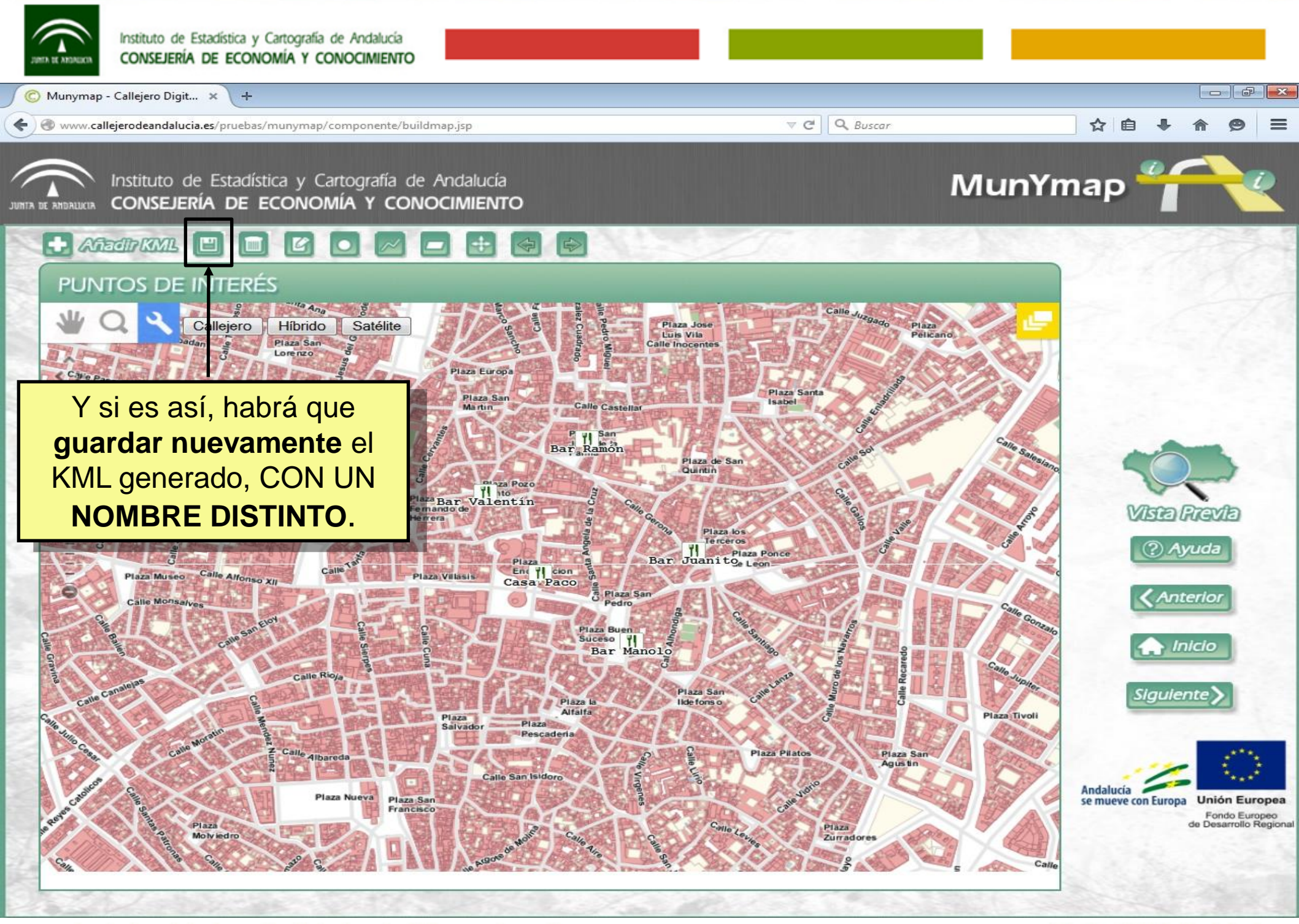

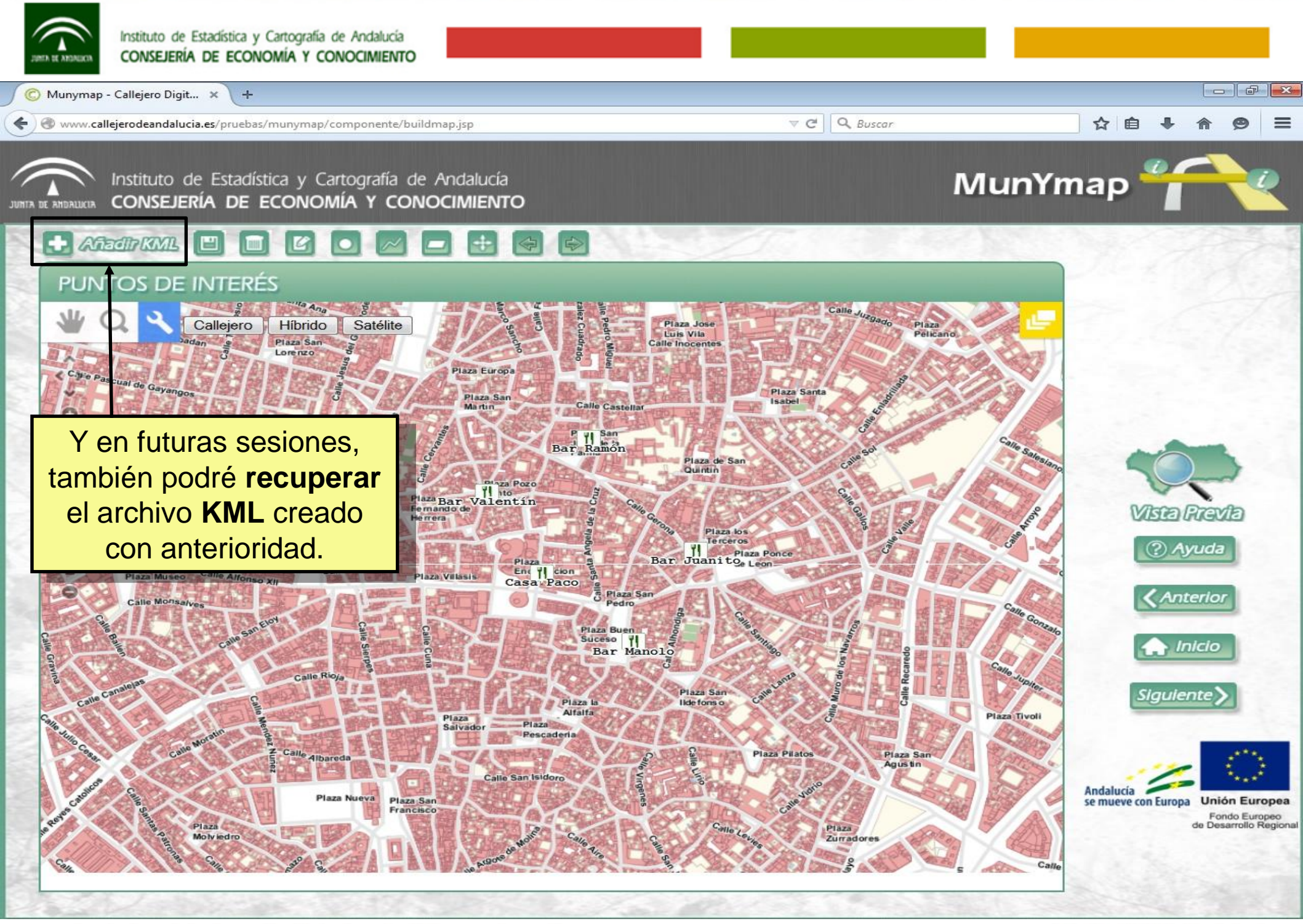

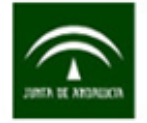

Munymap - Callejero Digit... 🗙 +

Anadir KML

Image: Second Second Se

V C Q Buscar

Plaza Pelicano

Plaza S Agustin ☆ 自 0

MunYmap

Plaza Tivoli

# Instituto de Estadística y Cartografía de Andalucía CONSEJERÍA DE ECONOMÍA Y CONOCIMIENTO

Ma Ana

Saté ite

Plaza Europa

Plaza Sar

Plaza

Plaza Sa

Francisco

Salvado

Híbrido

Plaza Sa Lorenzo

# PUNTOS DE INTERÉS

scual de Gayang

Plaza Museo

Calle Monsalv

Callejero

Calle Alfon

Si lo que quiero es crear un KML con líneas para publicar, por ejemplo, senderos, carreras populares, rutas de la tapa, etc., los pasos a seguir serían los mismos que antes pero trabajando con líneas en lugar de puntos.

Plaza L

Altalta

Plaza

Pescaderi

Luis Vila

lide fons o

Plaza Sar

Plaza Pilatos

Plaza Zurradores

Plaza Santa

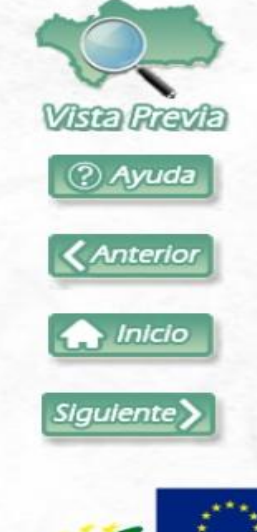

Andalucía se mueve con Europa Unión Europea Fondo Europeo de Desarrollo Regiona

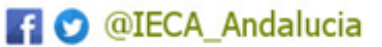

www.juntadeandalucia.es/institutodeestadisticaycartografia

Calle Rioj

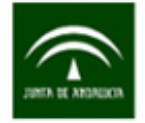

🔘 Munymap - Callejero Digit... 🗴 🔪 🕂

Anadir KML

www.callejerodeandalucia.es/pruebas/munymap/componente/buildmap.jsp

V C Q Buscar

Plaza Santa

Plaza Pelicano

#### ☆ 自 ♣ 斎 ❷ ☰

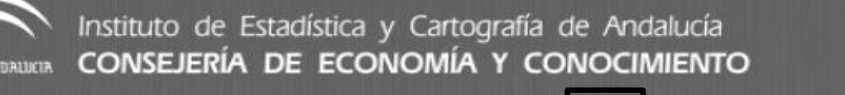

Ana Ana

Satélite

Plaza Europa

Plaza San Martin

Híbrido

Plaza Sa

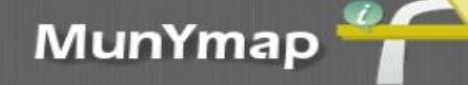

PUNTOS DE INTERÉS

scual de Gayang

Plaza Museo

Calle Monsalv

Callejero

Calle Alfo

Si lo que quiero es crear un KML con **polígonos** para publicar, por ejemplo, pistas polideportivas, piscinas, campos de fútbol, etc., los pasos a seguir serían los mismos que antes pero trabajando con polígonos.

P VI Sar

Luis Vila

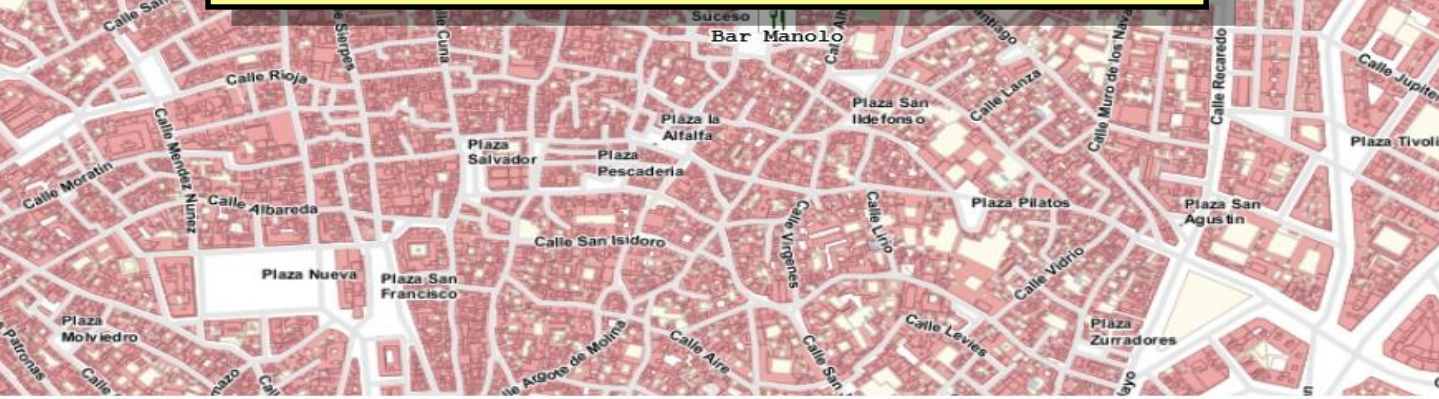

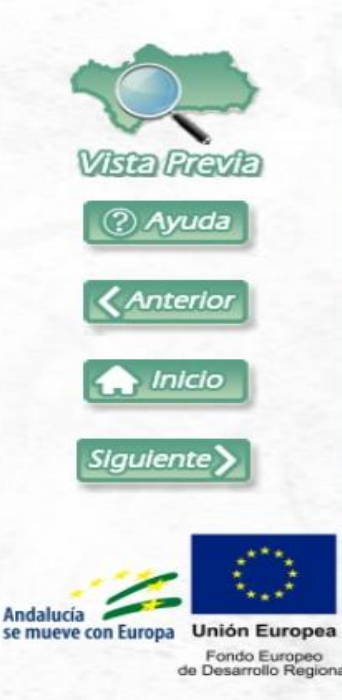

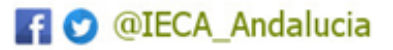

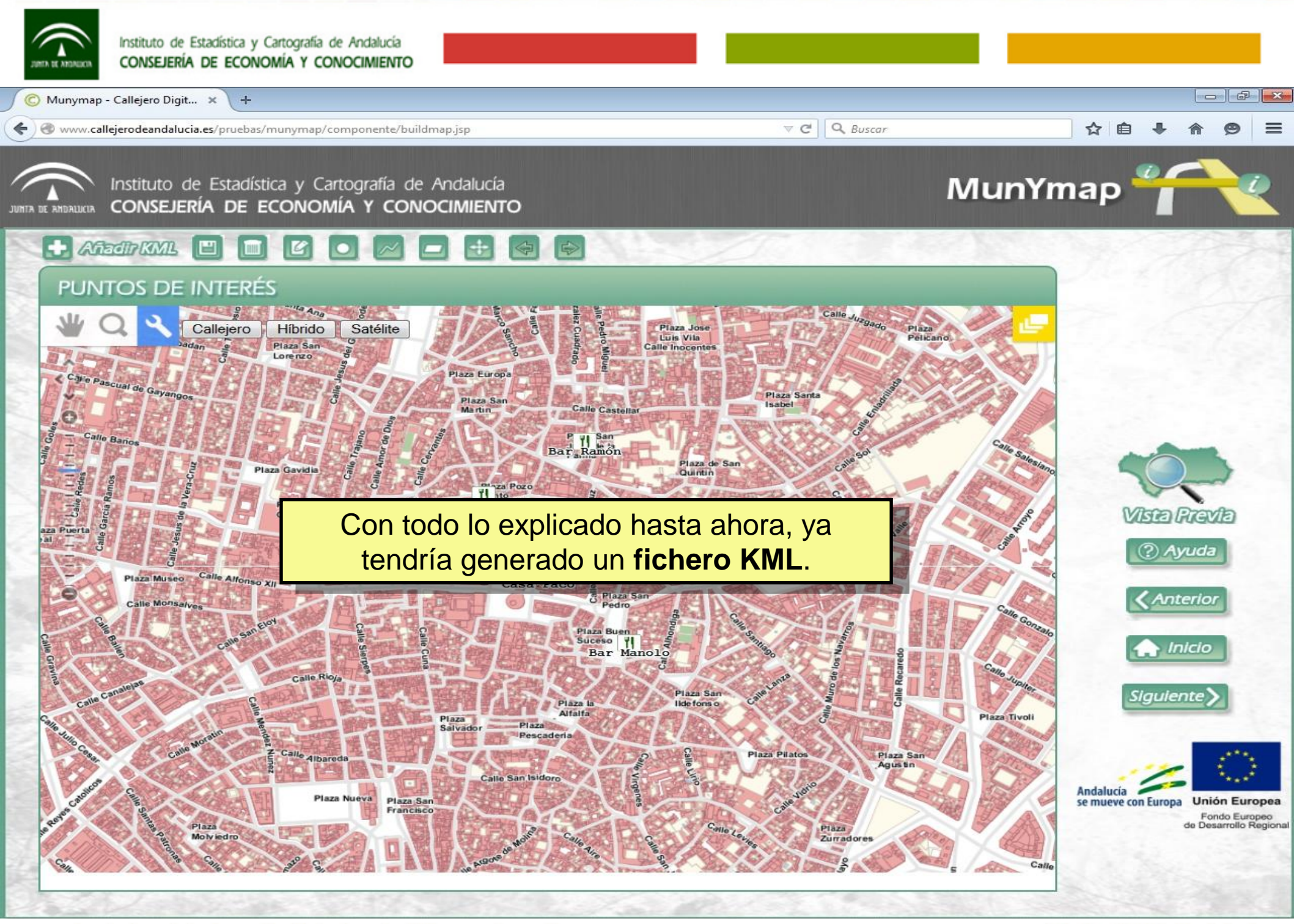

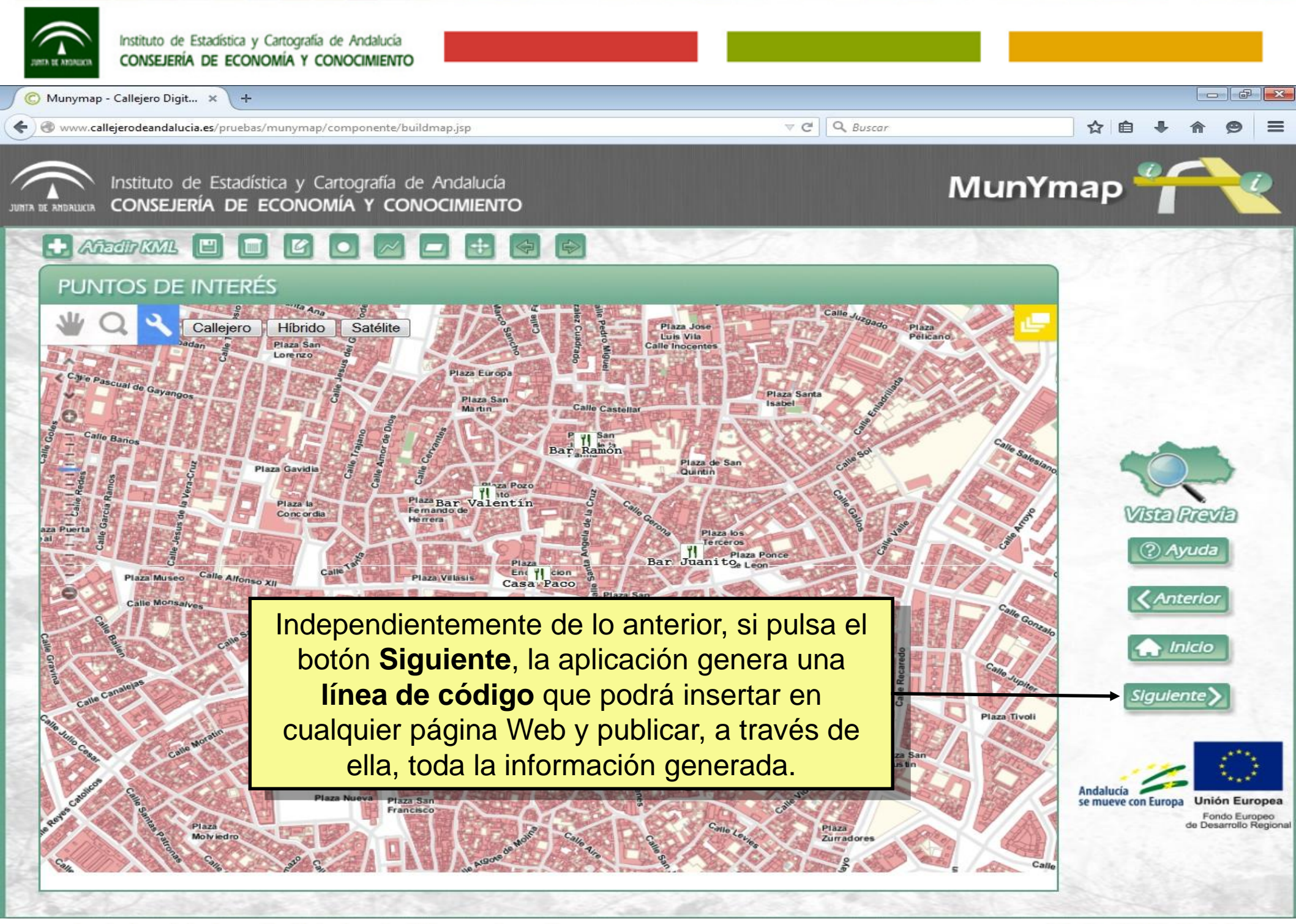

f 💟 @IECA\_Andalucia

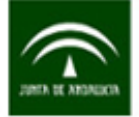

🔘 Munymap - Callejero Digit... 🗙 🔪

Www.callejerodeandalucia.es/pruebas/munymap/componente/buildmap.jsp

+

V C Q Buscar

## ☆ 自 ♣ 斋 ❷ 目

MunYmap

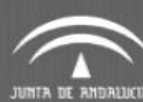

### Instituto de Estadística y Cartografía de Andalucía CONSEJERÍA DE ECONOMÍA Y CONOCIMIENTO

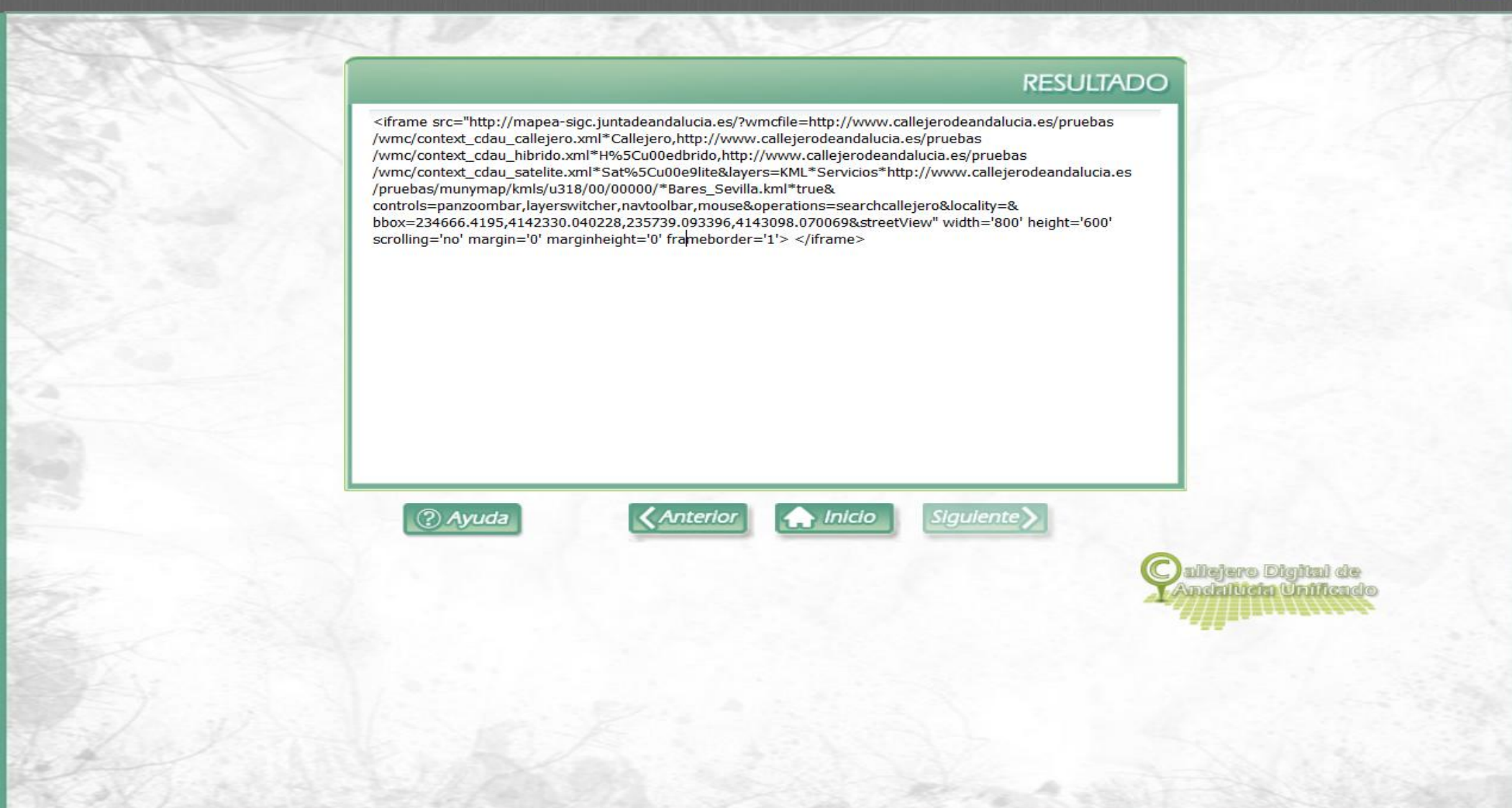

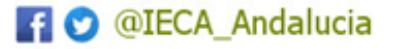

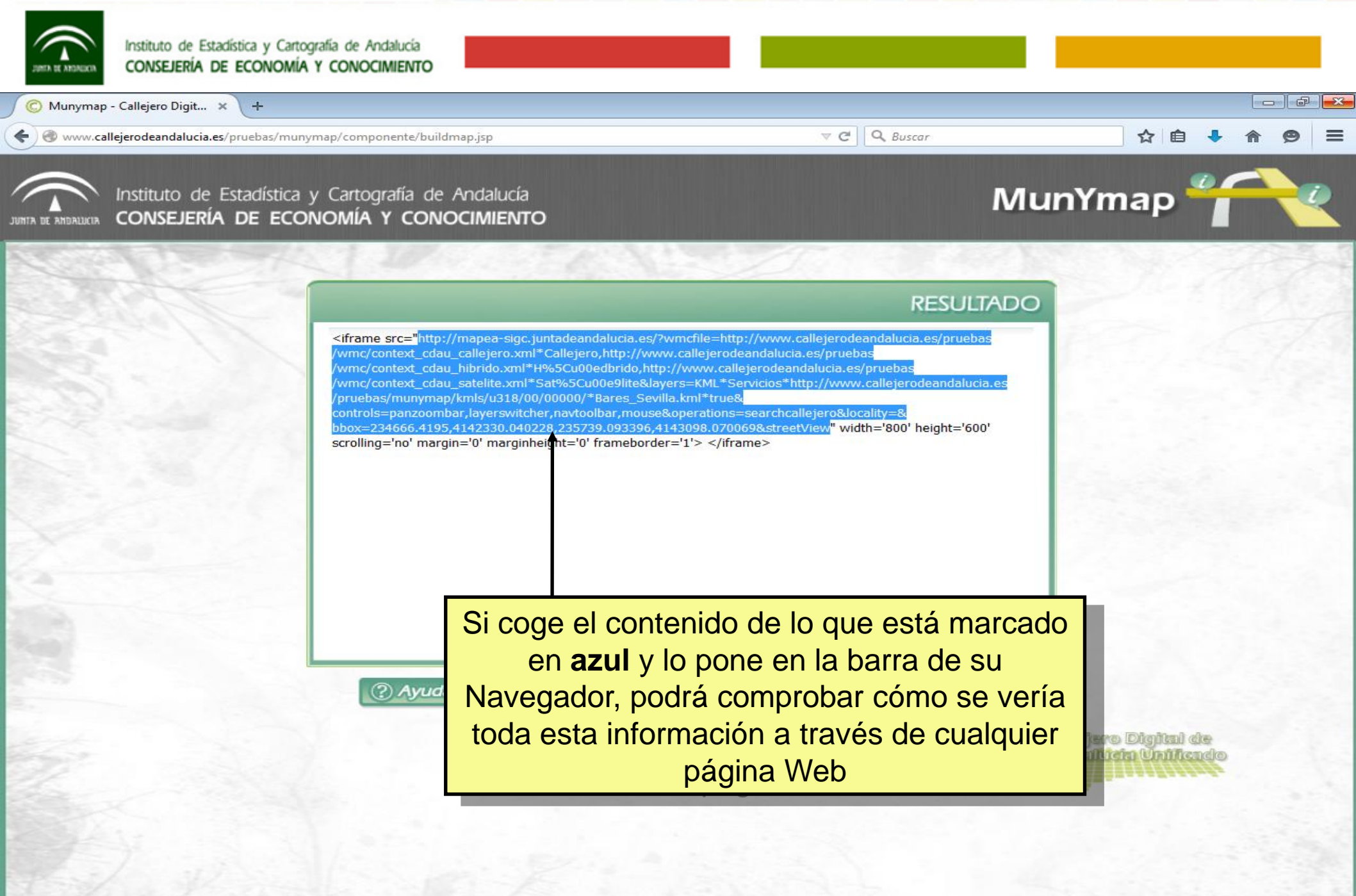

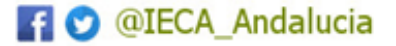

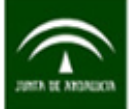

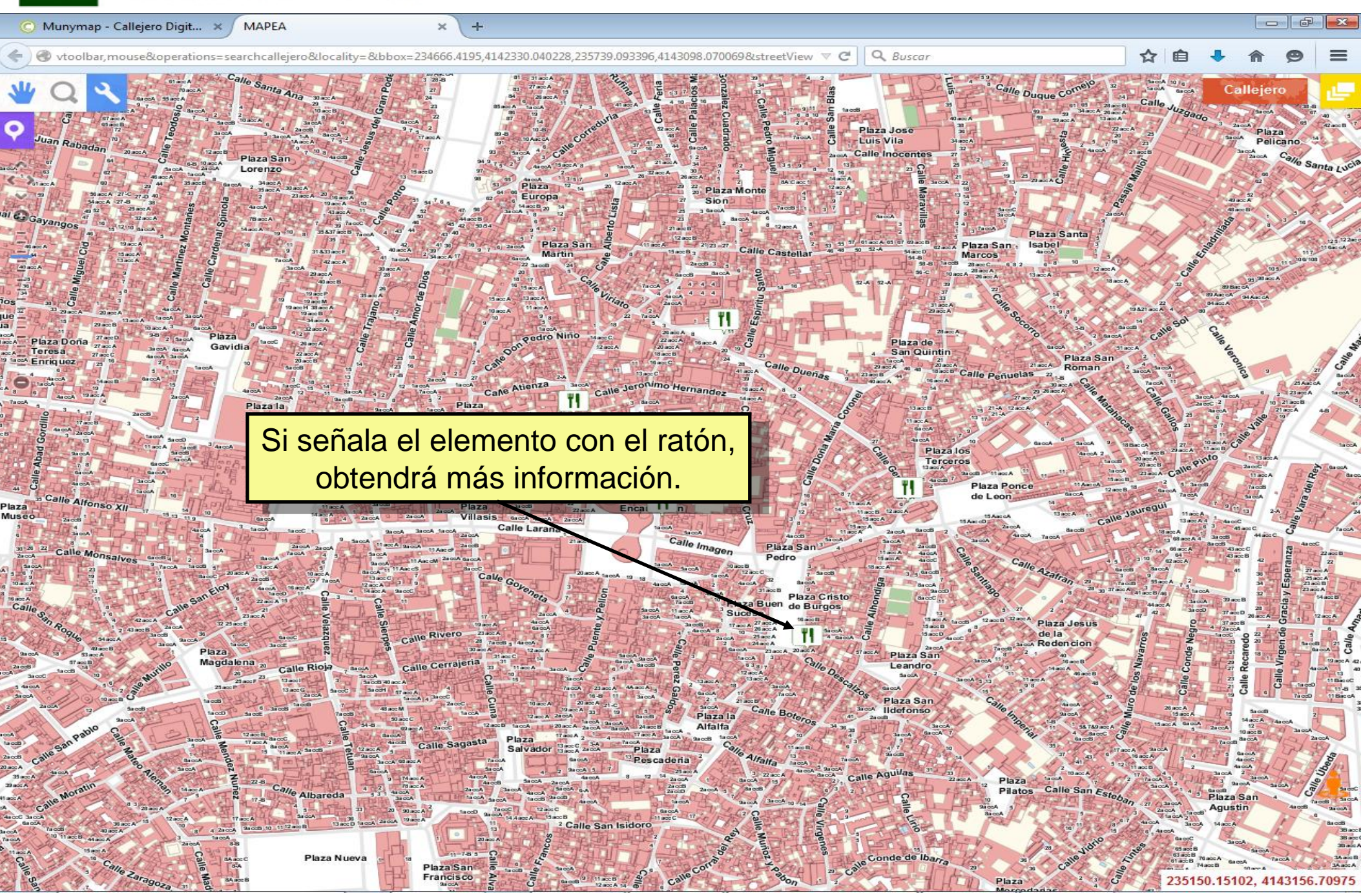

@IECA\_Andalucia

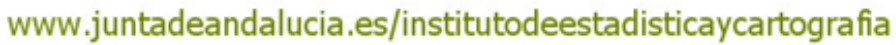

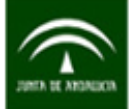

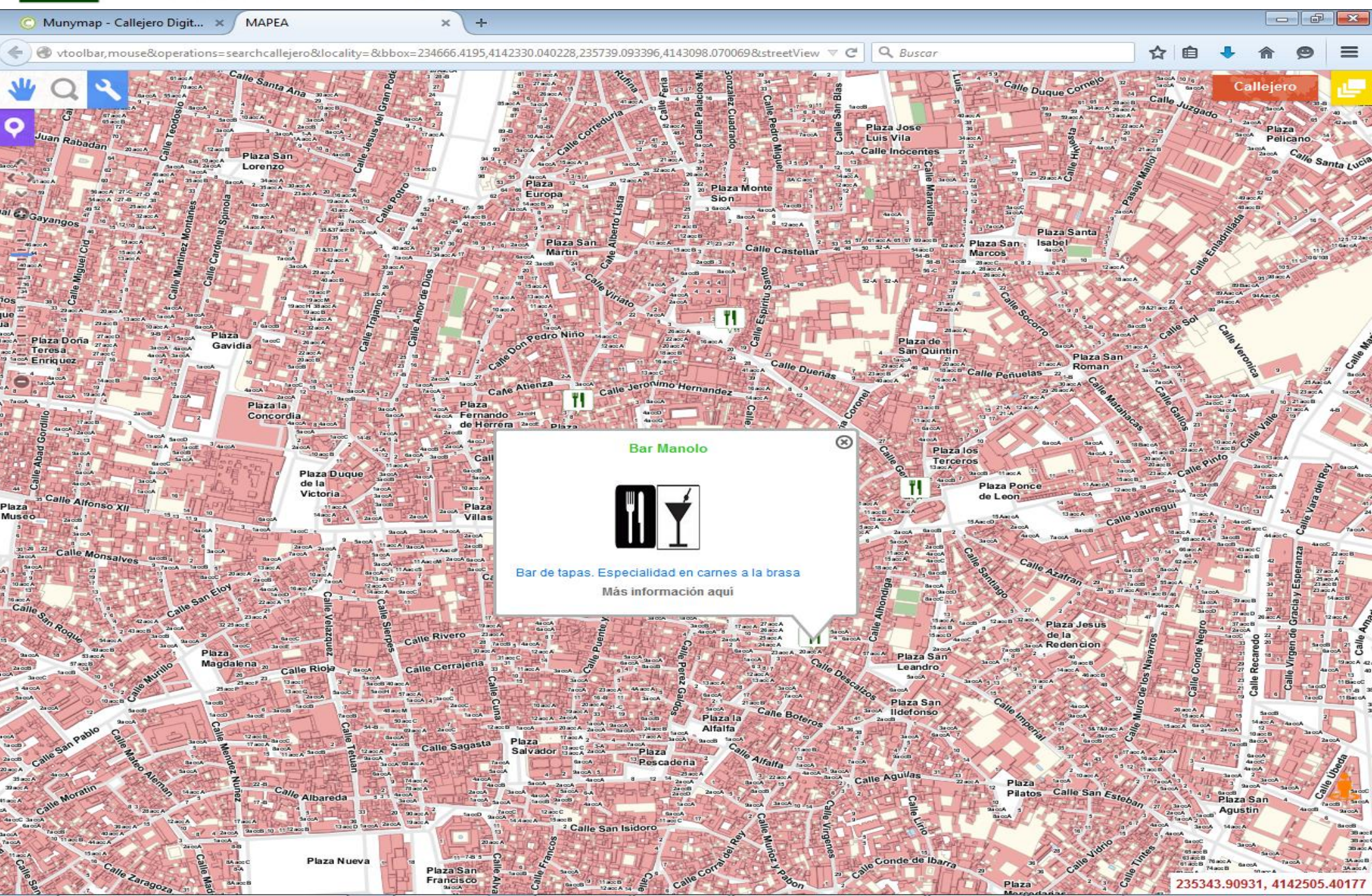

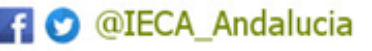

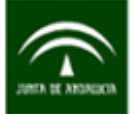

# FIN

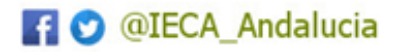